## PLC data acquisition protocol conversion gateway

# D225

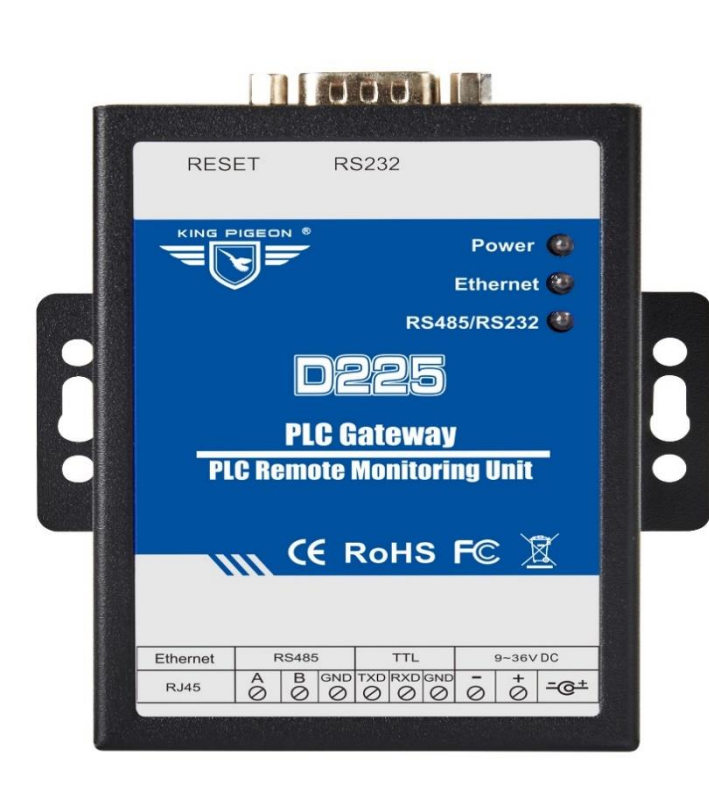

## KING PIGEON

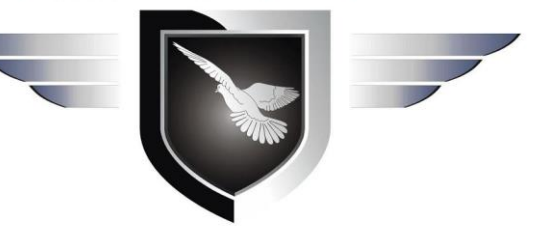

# D225 User manual

Version: V1.2 Date: 7th,DEC.2020 Copyright: Shenzhen King Pigeon H-TECH Co.,LTD. website: <u>www.4g-iot.com</u>

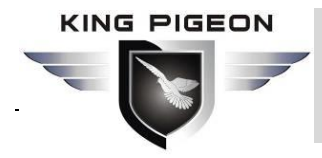

## Perface

Thank you for using the PLC data acquisition protocol conversion gateway D225 of Shenzhen King Pigeon Hi-Tech Co., Ltd. Reading this product manual will enable you to quickly grasp the functions and usage of this product.

## **Copyright Notice**

The ownership of this manual belongs to Shenzhen Jinge Technology Co., Ltd. Without the written permission of the company, any unit or individual has no right to copy, disseminate and reprint any part of this manual in any form. Violators will be held accountable by the company.

## Disclaimer

This document is only suitable for assisting readers to use this product. The products and texts described in this document are constantly being developed and improved. Our company may update or revise product specifications and product descriptions at any time without notice. Jin Ge Technology is not responsible for errors or losses caused by the use of the information in this document.

## **Revise.Record**

| Updated date               | Version | remark                                     | Writer |
|----------------------------|---------|--------------------------------------------|--------|
| 25 <sup>th</sup> ,OCT.2019 | V1.0    | First edition                              | ZYH    |
| 23th,OCT.2020              | V1.1    | Add Modbus TCP Server protocal and revised | HYQ    |
| 7th,DEC.2020               | V1.2    | Add DL/T645 protocal                       | HYQ    |

## 

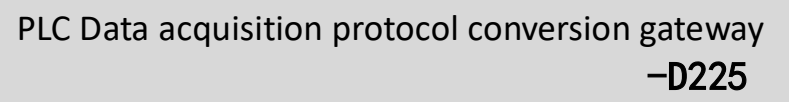

| 1     | Product   | Introduction                                                             | 6               |
|-------|-----------|--------------------------------------------------------------------------|-----------------|
|       | 1.1       | Overview                                                                 | 6               |
|       | 1.2       | Typical Application                                                      | 6               |
|       | 1.3       | Packing list                                                             | 7               |
|       | 1.4       | Function Features                                                        | 9               |
|       | 1.5       | Technical Parameters                                                     | 9               |
| 2     | Hardwar   | e                                                                        | 11              |
|       | 2.1       | Dimensions                                                               | 11              |
|       | 2.2       | LED Indicator                                                            | 12              |
|       | 2.3       | Interface definition                                                     | 12              |
|       | 2.3.2     | RJ45 Pin definition                                                      | 12              |
|       | 2.3.2     | 2 RS-485、TTL and power supply pin connector                              | 13              |
|       | 2.3.3     | 8 RS232 Pin definition                                                   | 13              |
| 3     | Device ir | nstallation                                                              | 14              |
|       | 3.1       | Wall-mounted                                                             | 14              |
|       | 3.2       | Rail installation                                                        | 14              |
| 4     | Configur  | ation software parameter configuration                                   | 14              |
|       | 4.1       | Steps to log in the configuration SW                                     | 14              |
|       | 4.1.1     | Open configuration SW                                                    | 14              |
|       | 4.1.2     | 2 Search device                                                          | 15              |
|       | 4.1.3     | 3 Connect Device                                                         | 15              |
|       | 4.2       | Configuration software configuration instructions                        | 16              |
|       | 4.2.2     | System functions                                                         | 16              |
|       | 4.2.2     | 2 Description of network configuration of this device                    | 17              |
|       | 4.2.3     | Serial Port Configuration                                                | 18              |
|       | 4.2.4     | Protocol Parameter                                                       | 19              |
|       | 4.2.5     | Server Configuration                                                     | 20              |
| 5     | D225 Ap   | plication case                                                           | 21              |
|       | 5.1       | Data acquisition of Mitsubishi PLC                                       | 21              |
|       | 5.1.2     | FX3Uand D225 device connection                                           | 22              |
|       | 5.1.2     | 2 Configuration Software Configuration                                   | 23              |
|       | 5.1.3     | Use Modbus Poll tool to simulate the system to collect PLC data          | 24              |
|       | 5.        | 1.3.1 The data configuration of collecting PLC register D is as follows: | ows: collecting |
| Pages | 3 Total   | 58 Shenzhen King Pigeon Hi-Tech Co.,LED                                  | Ver 1.2         |

# PLC Data acquisition protocol conversion gateway -D225

KING PIGEON

|            | data d                                                          | of D0-D                                       | 31                                                                                                    | 24                              |
|------------|-----------------------------------------------------------------|-----------------------------------------------|----------------------------------------------------------------------------------------------------|---------------------------------|
|            | 5                                                               | .1.3.2                                        | The data configuration of collecting FX3U output Y is as follows                                                                             | collecting Y0-                  |
|            | Y7                                                              |                                               |                                                                                                    | 25                              |
|            | 5                                                               | .1.3.3                                        | The communication connection configuration with D225 is as                                                                                   | folows26                        |
|            | 5                                                               | .1.3.4                                        | Comarison of the data collected by Modbus Poll and the data                                                                                  | checked by the                  |
|            | progra                                                          | ammin                                         | g software                                                                                                    | 26                              |
|            | 5                                                               | .1.3.5                                        | Description of the message format for collecting Mitsubishi F                                                                                | (3U data27                      |
|            | 5.2                                                             | Data                                          | acquisition of Siemens PLC                                                                                                    | 29                              |
|            | 5.2.                                                            | 1 S7-                                         | 200 SMART And D225 device connection                                                                                                    | 29                              |
|            | 5.2.2                                                           | 2 D2                                          | 25 Configuration SW configuration                                                                                                    |                                 |
|            | 5.2.                                                            | 3 Us                                          | e Modbus Poll tool to simulate the system to collect PLC data                                                                                |                                 |
|            | 5                                                               | .2.3.1                                        | Data configuration of acquisition output Q                                                                                                   |                                 |
|            | 5                                                               | .2.3.2                                        | Data configuration of acquisition variable register VW                                                                                       | 31                              |
|            | 5                                                               | .2.3.3                                        | Communication connection configuration with D225                                                                                             | 33                              |
|            | 5                                                               | .2.3.4                                        | Comparison of the data collected by Modbus Poll and the data                                                                                 | ata checked by                  |
|            | the p                                                           | rogram                                        | ming software                                                                                                    |                                 |
|            | 5                                                               | .2.3.5                                        | The description of data message format for collecting Si                                                                                     | emens S7-200                    |
|            | SMAF                                                            | RT                                            |                                                                                                    | 35                              |
|            | 5.3                                                             | Three                                         | e-phase multi-function meter data collection                                                                                                 | 36                              |
|            | 5.3.                                                            | 1 D2                                          | 25 Configuration SW of configuration                                                                                                    |                                 |
|            | 5.3.<br>multi-fu                                                | 2 Us<br>nction                                | e Modbus Poll tool to simulate the system to collect data from meters                                                                        | m three-phase                   |
|            | 5.4                                                             | Conn                                          | ect to the cloud platform application instructions                                                                                           | 40                              |
|            | 5.4.                                                            | 1 D2                                          | 25 Configuration SW of configuration                                                                                                    | 40                              |
|            | 5.4.2                                                           | 2 Kin                                         | g Pigeon (KPIOT 3.0) Platform configuration                                                                                                  | 41                              |
|            | 5                                                               | .4.2.1                                        | New device                                                                                                    | 41                              |
|            | 5                                                               | .4.2.2                                        | Monitor D225 equipment to collect PLC data points                                                                                            | 43                              |
|            | 5                                                               | .4.2.3                                        | Modify the collection point                                                                                                    | 44                              |
|            | 5.5                                                             | Remo                                          | ote debugging of Mitsubishi PLC program                                                                                                    | 46                              |
| 6          | Restore                                                         | factory                                       | v setting                                                                                                    | 49                              |
| 7          | Firmwar                                                         | e upgr                                        | ade                                                                                                    | 49                              |
| 8          | Warrant                                                         |                                               |                                                                                                    | 49                              |
| 9          | Technica                                                        | al Sur                                        | oport                                                                                                    |                                 |
| Appe       | ndix Ma                                                         | pping                                         | address of PLC register                                                                                                    |                                 |
| Appe       | ndix Ma                                                         | pping                                         | address corresponding to three-phase multi-function meter                                                                                    | 54                              |
| Pages      | 4 Total                                                         | 58                                            | Shenzhen King Pigeon Hi-Tech Co.,LED                                                                                                    | Ver 1.2                         |
| ppe<br>ppe | Firmwar<br>Warrant<br>Technica<br>ndix Ma<br>ndix Ma<br>4 Total | e upgr<br>yal Sup<br>pping a<br>pping a<br>58 | ade<br>oport<br>address of PLC register<br>address corresponding to three-phase multi-function meter<br>Shenzhen King Pigeon Hi-Tech Co.,LED | 49<br>49<br>50<br>54<br>Ver 1.2 |

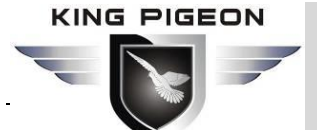

| Mapping address corresponding to DL/T645-1997 protocol meter | .54 |
|--------------------------------------------------------------|-----|
| Mapping address corresponding to DL/T645-2007 protocol meter | .56 |

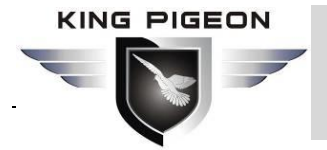

## **1** Product Introduction

#### 1.1 Overview

The PLC data acquisition protocol conversion gateway D225 is a converter used to convert the main PLC data acquisition protocol on the market into Modbus TCP protocol. D225 can store the PLC I/O point data to the gateway through the RS-232 or RS-485 serial port of the PLC. The gateway transmits the data to the cloud platform through the Modbus protocol. It also allows your software to pass through the local LAN or Internet access to serial devices.

## **1.2 Typical Application**

Cloud configuration and data Monitoring

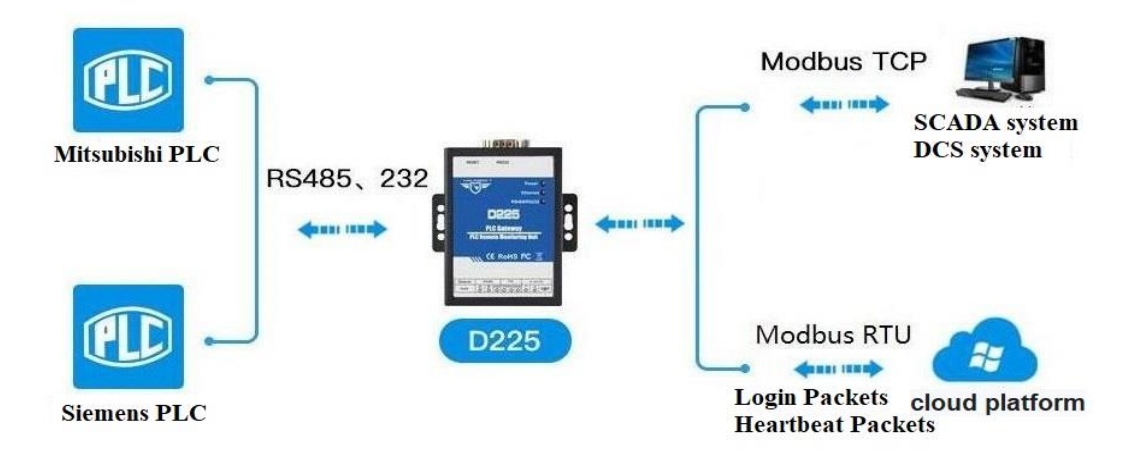

• PLC Remote program debugging

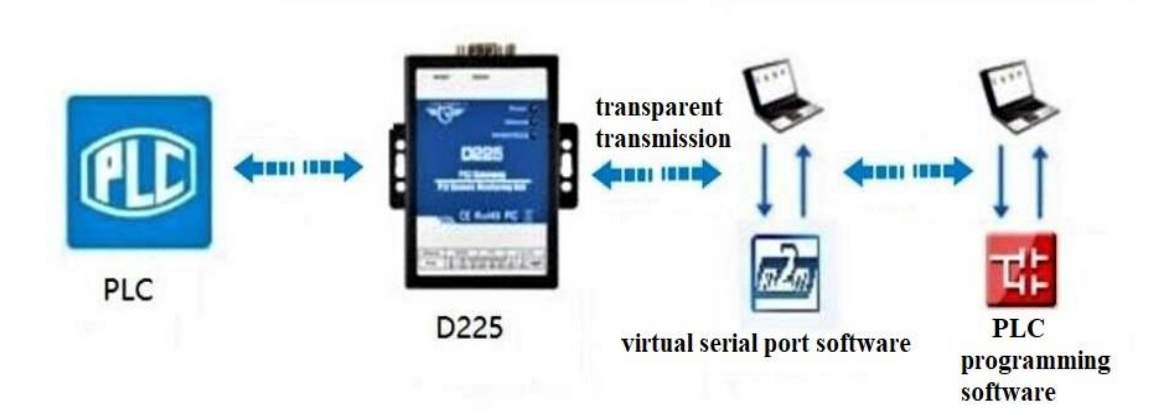

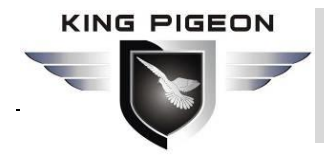

## 1.3 Packing list

Before installing and using the D225 device, please confirm whether the following materials are in the product box

• 1x D225 device

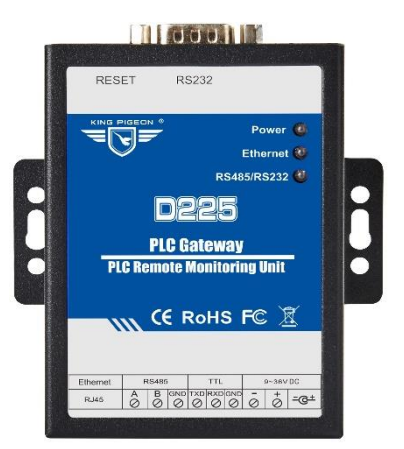

• 1x 2 bit 3.5 female connector for input power

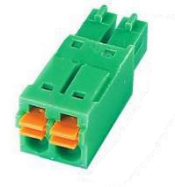

• 1x 6 bit 3.5mm female interface used by 485 and TTL

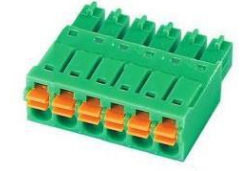

• 1x RS-232 data cable

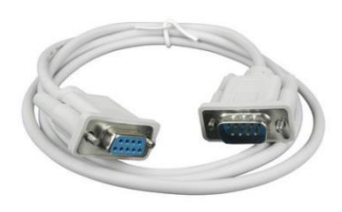

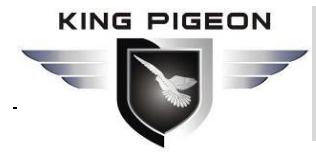

• 1x 0.5m network cable

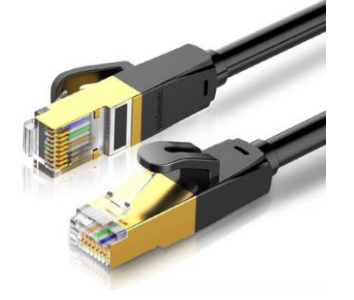

• 1x Power adapter (12VDC/1A)

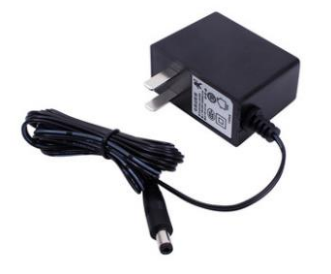

• 1 x QR code label (including User manual download and software information)

Remark: If the above items are missing or damaged, pls kindly contact sales respresentive of King Pigeon.

Optional accessories (must be purchased separately)

• 35mm DIN Rail installation kit

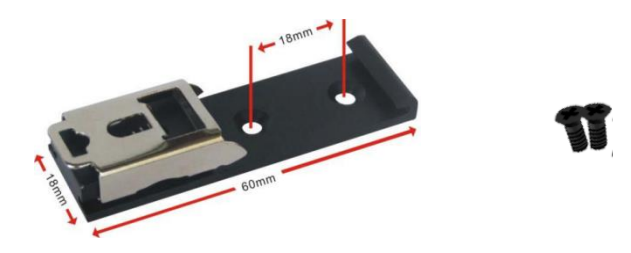

## 1.4 Function Features

- Wide working voltage design, support 9-36V DC power supply, the interface is DC Q2.1 jack and terminal block two ways, and with anti-reverse connection protection design;
- ➢ Built-in industrial-grade ARM<sup>®</sup>Cortex<sup>™</sup> core, high performance, low power consumption, stable and reliable;
- Support 1 Chanel RS-232、1 Chanel RS-485 and 1 Chanel TTL;
- Serial port Baud rate support 4800bps-128000 bps; data bits support 7, 8, 9bits, Support None, Odd, Even verification method;
- Support 1chanel RJ45 Ethernet port, with link and data indiactor the network port has a build-in isolation transformer up to 12V electromagnetic isolation;
- Support the Reset button to restore the factory function (long press for 3 seconds to restore) to prevent parameter setting errors;
- Using metal shell material, protection grade IP30, metal shell and system are safely isolated, especially suitable for industrial control field applications;
- The device is small in size, 96mm\*68mm\*25mm, and supports wall-mounted installation and DIN 35mm industrial rail installation.
- Use configuration software to set device parameters, support WIN XP, WIN 7, WIN 8 and WIN 10, with a friendly interface;
- Support static IP address or DHCP to automatically obtain IP address, and can query devices in the network through UDP broadcast protocol
- Built-in TCP/IP protocol stack, supports Modbus TCP Server protocol, transparent transmission protocol, Golden Pigeon 2.0 protocol, Golden Pigeon 3.0 protocol, Modbus RTU over TCP protocol, supports self-defined handshake protocol to actively connect to the server and automatically reconnect to the server after disconnection Features;
- Support remote dubuging of PLC program;
- Support server domain name resolution;
- Support to upgrade the firmware through TTL, the firmware update is more convenient;

| classfication | Parameters       | Descriptiion                                                                                                    |  |  |
|---------------|------------------|----------------------------------------------------------------------------------------------------|--|--|
| _             | Working volt.    | $9\sim$ 36 V DC                                                                                                    |  |  |
|               | Power            | regular 100mA@12V NAX 120mA@12V                                                                                                    |  |  |
| Powers upply  | consumption      | regular: 100mA@12V, MAX: 120mA@12V                                                                                                    |  |  |
|               | Power protection | Anti-reverse connect、ESD air: 15KV, surge: 4KV                                                                                                    |  |  |
|               | Ethernet port    | 1 × DIAE 10Mbm                                                                                                    |  |  |
| Network       | specification    |                                                                                                    |  |  |
| interface     | Ethernet         | $\sum_{k=1}^{\infty} \sum_{i=1}^{\infty} \frac{1}{i} \left( \frac{1}{i} \right) \left( \frac{1}{i} \right) \left( \frac{1}{i}$ |  |  |
|               | protection       | ESD connection: 8KV , surge: 4KV (10/1000us)                                                                                                    |  |  |
|               | Serial QTY       | 1 x RS232、1 x RS485、1 x TTL                                                                                                    |  |  |
| Serial Port   | Serial port      | 4800hpc 138000hpc                                                                                                    |  |  |
|               | baud rate        | 40000/2-120000/2                                                                                                    |  |  |
|               | data bit         | 7,8,9                                                                                                    |  |  |

#### **1.5 Technical Parameters**

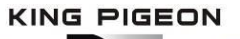

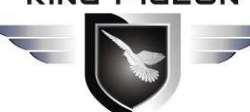

PLC Data acquisition protocol conversion gateway -D225

|               | parity bit             | None, Even, Odd                                                           |  |
|---------------|------------------------|---------------------------------------------------------------------------|--|
|               | Stop bit               | 1, 1.5, 2                                                                 |  |
|               | Serial port            | ESD connection, $\frac{9}{10}$ surge, $\frac{4}{10}$ ( $\frac{9}{20}$ us) |  |
|               | protection             | LSD connection: oky suige: 4ky (8/2003)                                   |  |
|               | Network                | <code>IPV4 、 TCP/UDP 、 DHCP 、 DNS 、 Modbus RTU 、</code>                   |  |
|               | protocol               | Modbus TCP Server、 KIPIOT 2.0、 KIPIOT3.0                                  |  |
|               | IP obtaining           |                                                                           |  |
|               | method                 |                                                                           |  |
|               | Transparent            | Support                                                                   |  |
|               | transmission           | Support                                                                   |  |
| Software      | DNS                    | support                                                                   |  |
| Parameter     | User                   | DC successfiguration Support WIN VD WIN 7 WIN                             |  |
|               | configuratio           | PC sw configuration, support with XP, with 7, with                        |  |
|               | n                      |                                                                           |  |
|               | Network cache          | transmit: 8Kbyte; receive: 8Kbyte;                                        |  |
|               | registration           | Support custom registration package                                       |  |
|               | package                | Support custom registration package                                       |  |
|               | Heart package          | Support custom heart package                                              |  |
|               | MTBF                   | ≥100000 Hours                                                             |  |
|               |                        | EN 55022: 2006/A1: 2007 (CE &RE) Class B                                  |  |
|               |                        | IEC 61000-4-2 (ESD) Level 4                                               |  |
|               |                        | IEC 61000-4-3 (RS) Level 4                                                |  |
| Certification | EMC                    | IEC 61000-4-4 (EFT) Level 4                                               |  |
|               |                        | IEC 61000-4-5 (Surge)Level 3                                              |  |
|               |                        | IEC 61000-4-6 (CS)Level 4                                                 |  |
|               |                        | IEC 61000-4-8 (M/S) Level 4                                               |  |
|               | other                  | CE、FCC、ROHS、3C                                                            |  |
|               | Working                |                                                                           |  |
| En incoment   | Tem.&Hum.              | -45~85°C,5~95% RH                                                         |  |
| Environment   | Storage                | 45 405°C 5 0504 011                                                       |  |
|               | Tem.&Hum.              | $-45 \sim 105 \text{ C}, 5 \sim 95\% \text{ RH}$                          |  |
| Other         | Housing                | Metal materials                                                           |  |
|               | Size                   | 9.6cm×6.8cm×2.5cm(L*W*H)                                                  |  |
|               | IP                     | IP30                                                                      |  |
|               | N/W                    | 260g                                                                      |  |
|               | Installation<br>Method | Wall-mounted、 Rail type                                                   |  |

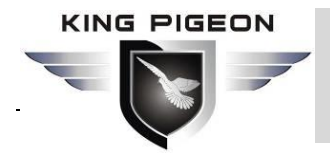

## 2 Hardware

## 2.1 Dimensions

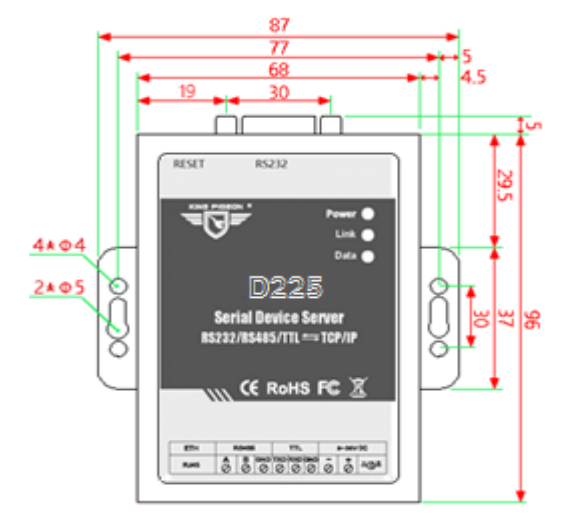

unit: mm

Front view

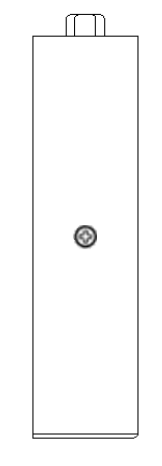

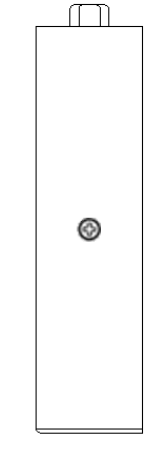

Side view left

Side view right

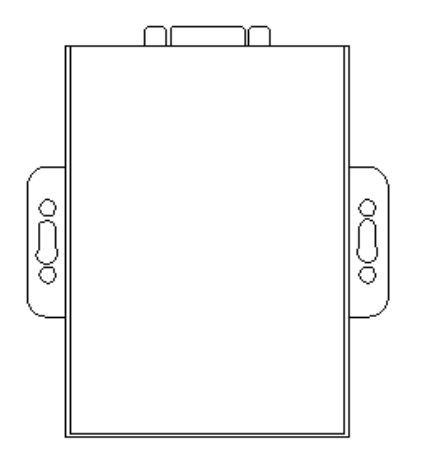

Bottom view

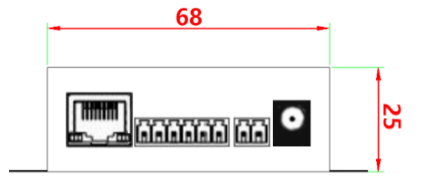

Bottom view

 $\bigcirc$ 

Top view

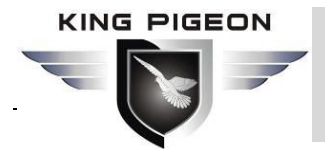

## 2.2 LED Indicator

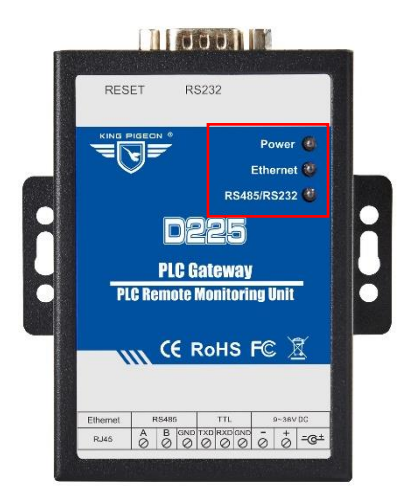

| LED Indicator description |       |             |                                             |
|---------------------------|-------|-------------|---------------------------------------------|
| Name                      | Color | Status      | Description                                 |
| Power red                 |       | Lighting    | External power suppy is normal              |
|                           |       | No lighting | Device fault                                |
| Ethernet red              | rod   | Lighting    | Data transmission through the Ethernet port |
|                           | Teu   | No lighting | No data transmission via Ethernet port      |
| RS485/RS232               | red   | Lighting    | RS485/RS232 have data transmission          |
|                           |       | No lighting | RS485/RS232 no data transmission            |

## 2.3 Interface definition

#### 2.3.1 RJ45 Pin definition

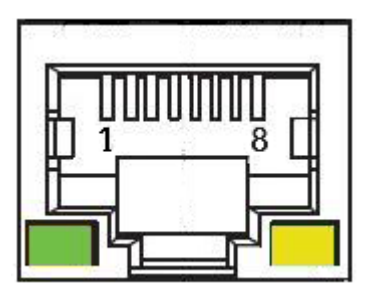

| Network interface Definition |              |            |               |
|------------------------------|--------------|------------|---------------|
| NO.                          | 568B         | Definition | Description   |
| 1                            | Orange white | TX+        | Send positive |
| 2                            | Orange       | TX-        | Send negative |

PLC Data acquisition protocol conversion gateway -D225

| 3 | Greenwhite  | RX+   | Receive positive |
|---|-------------|-------|------------------|
| 4 | blue        | Data+ | Two-way data+    |
| 5 | Blue white  | Data- | Two-way data-    |
| 6 | green       | RX-   | Receive negative |
| 7 | Brown White | Data+ | Two-way data+    |
| 8 | Brown       | Data- | Two-way data -   |

## 2.3.2 RS-485、TTL and power supply pin connector

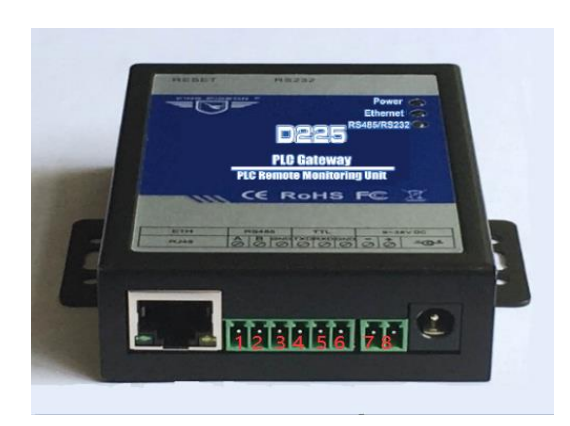

| RS-485、TTL and power supply pin connector |          |                |
|-------------------------------------------|----------|----------------|
| NO.                                       | Function | Description    |
| 1                                         | А        | RS485 data+(A) |
| 2                                         | В        | RS485 data-(B) |
| 3                                         | GND      | Public land    |
| 4                                         | TXD      | Sender         |
| 5                                         | RXD      | Receiver       |
| 6                                         | GND      | Public land    |
| 7                                         | -        | Power input -  |
| 8                                         | +        | Power input +  |

## 2.3.3 RS232 Pin definition

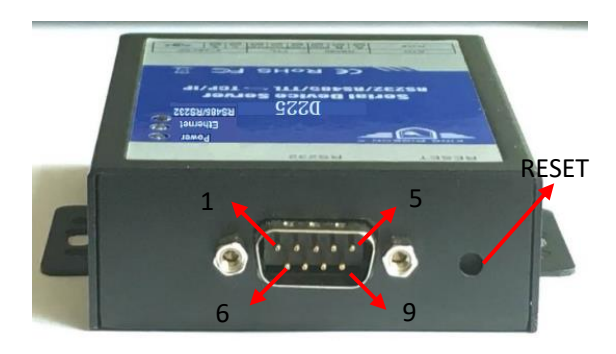

| RS232 Description |                      |  |
|-------------------|----------------------|--|
| DB9 NO            | Function Description |  |
| 1                 | NC                   |  |
| 2                 | Receive data (RXD)   |  |
| 3                 | Send data (TXD)      |  |
| 4                 | NC                   |  |
| 5                 | Signal land (GND)    |  |
| 6                 | NC                   |  |
| 7                 | NC                   |  |
| 8                 | NC                   |  |
| 9                 | NC                   |  |
| RESET             | Reset button         |  |

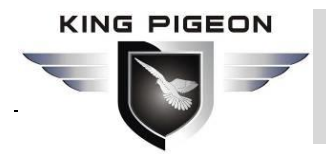

## 3 Device installation

D225 Support horizontal desktop placement, wall-mounted and rail installation

## 3.1 Wall-mounted

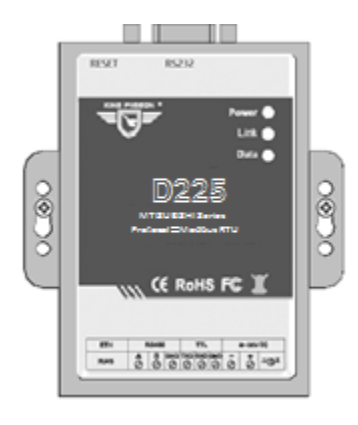

## 3.2 Rail installation

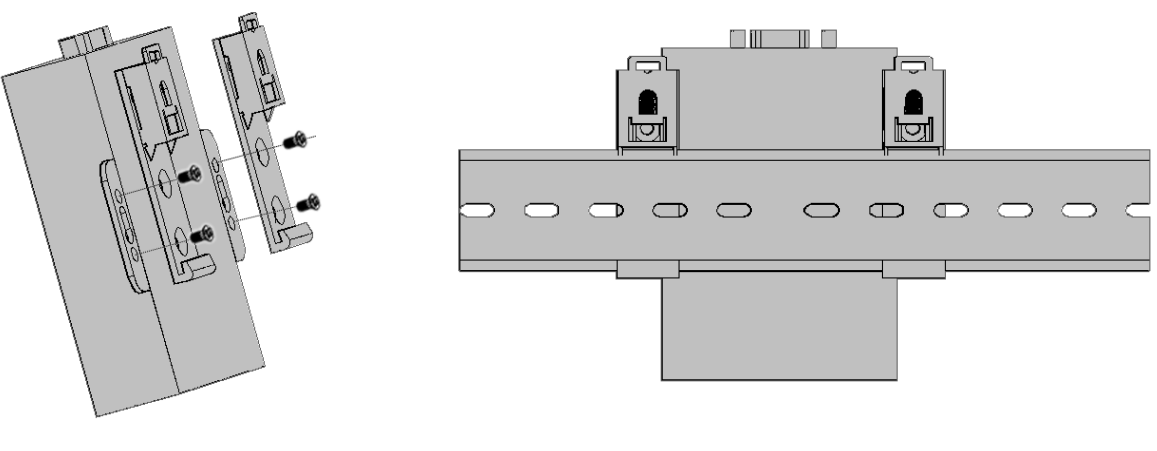

Snap-in installation

Rail installation

## 4 Configuration software parameter configuration

D225 configuration software is used for configuration, the connection method is through the RJ45 Ethernet port, and a standard cross/straight network cable is used to connect to the LAN, or a standard cross network cable can be directly connected to the computer.

Remark: If the PC is connected for the first time, because the factory IP of the D225 device is 192.168.1.250, you need to change the computer IP to 192.168.1.\* to search for the device. That is the device and the computer must be in the same network segment.

## 4.1 Steps to log in the configuration SW

## 4.1.1 Open configuration SW

Run the configuration software "D225.exe" on the computer, Click "English" to switch to English,

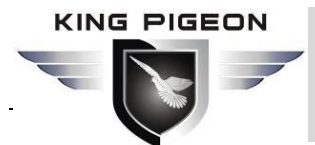

the display interface is as follows

| C D225 ConfigUrationTool v1.1                                                           |                                                                                                    |
|-----------------------------------------------------------------------------------------|----------------------------------------------------------------------------------------------------|
| (Develoe Search) (Read Settings) (Save Settings) (Restart) (Factor                      | ry Reset) (中文                                                                                                    |
| Device IF Model Name Version                                                            | Protocol<br>Device Protocol Mitsubishi_FX3U V<br>Serial Port Serial Port 1 (232)<br>Server Protocol Transparent Transmi V TCP Port (0-65535) |
| Network Settings<br>IF Type Static  IP Address Subnet Mask DNS Server                   | Server Setting<br>Server IF/Domain (MAX60)<br>Port number (0-65535)                                                                          |
| Gateway                                                                                 | Login Packets ASCLL  (MAX60) Log ACK Packets ASCLL  (MAX60)                                                                                  |
| Serial Port Serial Port 1 (232) V Baud Rate 4800 V<br>Data Bit 5Bit V Parity Bit NONE V | Heartbeat Packets ASCIL  (MAX60) Heartbeat ACK Packets ASCIL  (MAX60)                                                                        |
| Stop Bit IBit                                                                           | Heartbeat Interval (1-9999S)                                                                                                    |

#### 4.1.2 Search device

Clicking on "Device Search" will search for all devices in the same LAN as the computer. The first IP displayed for all devices is 192.168.1.250. Therefore, it is best to have only one device in the LAN when the device is connected for the first time.

| 🖾 D225 ConfigUrationTool v1.1                                                 |                                                         |  |  |  |
|-------------------------------------------------------------------------------|---------------------------------------------------------|--|--|--|
| (Find Device ) (Read Settings) (Save Settings) (Restart ) (Factory Reset ) 中文 |                                                         |  |  |  |
| Davide IP Model None Version                                                  | [Protocol                                               |  |  |  |
| 192.168.1.249 D225 MY D225 V1.1                                               | Device Protocol Mitsubishi_FX3V 💌                       |  |  |  |
| 192, 168, 1, 250 D225 MY D225 V1, 1                                           | Serial Port Serial Fort 1 (232) 💌                       |  |  |  |
| All the searched devices are displayed here,                                  | Server Protocol Transparent Transmir TCP Port (0-65535) |  |  |  |
| Which device is distinguished by its IP address                               |                                                         |  |  |  |
| IP Type Static 💌 IP Address                                                   | Server IP/Domain (MAX60)                                |  |  |  |
| Subnet Mask DNS Server                                                        | Port number (0-65535)                                   |  |  |  |
| Gateway                                                                       | Login Packets ASCLL V (MAX60)                           |  |  |  |
| -Serial Port Settings                                                         | Log ACK Packets ASCLL V (MAX60)                         |  |  |  |
| Serial Port Serial Port 1 (232) 💌 Baud Rate 4800 💌                            | Heartbeat Packets ASCLL V (MAX60)                       |  |  |  |
| Data Bit <u>5Bit</u> Parity Bit NONE <b>v</b>                                 | Heartbeat ACK Packets ASCLL V (MAX60)                   |  |  |  |
| Stop Bit 1Bit                                                                 | Heartbeat Interval (1-999995)                           |  |  |  |

## 4.1.3 Connect Device

Double-click the device you want to configure, a prompt box "read successfully" appears, click OK to enter the device configuration interface

|                                       | PLC Data acquisition protocol conversion gate<br>-D2 | eway<br><b>225</b> |
|---------------------------------------|------------------------------------------------------|--------------------|
| D225 ConfigUrationTool v1.            |                                                      | -                  |
| Find Device Read Settings             | Save Settings Restart Factory Reset T                |                    |
| Device IP Model                       | Name Version Hittoria Mitsubishi EV31                |                    |
| 192.168.1.249 D225                    |                                                      |                    |
| -Network Settings<br>IP Type Static 💌 | IP Address 192.16<br>Read the success!!!             | (0-6553            |
| Subnet Mask 255, 255, 255, 0          | DNS Server 202.96 Click OK (0-65535)                 |                    |
| Gateway 192.168.1.1                   | ASCLL V                                              | MAX60)             |
| -Serial Port Settings                 |                                                      | MAX60)             |
| Serial Port Serial Port 1 (232)       | Baud Rate 9600 V Heartbeat Packets ASCIL V 0         | MAX60)             |
| Data Bit 7Bit                         | Parity Bit EVEN                                      | MAX60)             |
| Stop Bit 1Bit                         | Heartbeat Interval         60         (1-9999S)      |                    |

## 4.2 Configuration software configuration instructions

## 4.2.1 System functions

| 🖾 D225 ConfigUrationTool v1.1                                                                   |                                                                              |                                                      |  |  |
|-------------------------------------------------------------------------------------------------|------------------------------------------------------------------------------|------------------------------------------------------|--|--|
| Deveice Search (Read Settings) (Save Settings) (Restart (Factory Reset) (中文) - System functions |                                                                              |                                                      |  |  |
| Device IP Model                                                                                 | l Name Versio                                                                | n Protocol                                           |  |  |
| 192.168.1.250 D225                                                                              | MY D225 V1.1                                                                 | Device Protocol Mitsubishi_FX3U 🗨                    |  |  |
| 192. 168. 1. 249 D225                                                                           | MY D225 V1.1                                                                 | Serial Port Serial Port 1 (232)                      |  |  |
|                                                                                                 | Server Protocol Modbus TCP Server 🔻 TCP Port 502 (0-65535)                   |                                                      |  |  |
| _Network Settings                                                                               |                                                                              | Server Setting                                       |  |  |
| IP Type Static                                                                                  | ▼ IP Address 192.168.                                                        | 1.250 Server IP/Domain (MAX60)                       |  |  |
| Subnet Mask 255.255.255.                                                                        | 0 DNS Server 202.96.1                                                        | DNS Server 202.96.134.133 Port number (0-65535)      |  |  |
| Gateway 192.168.1.1                                                                             |                                                                              | Login Packets ASCLL V (MAX60)                        |  |  |
| Serial Port Settings                                                                            | . (ma)                                                                       | Log ACK Packets ASCLL V (MAX60)                      |  |  |
| Serial Port Serial Port                                                                         | 1 (232) V Daud Mate 9600                                                     | Heartbeat Packets ASCLL V (MAX60)                    |  |  |
| Star Dit IDit                                                                                   |                                                                              | Heartbeat ACK Packets ASCLL 🔽 (MAX60)                |  |  |
| Stop bit Ibit                                                                                   |                                                                              | Heartbeat Interval 60 (1-9999S)                      |  |  |
| Items                                                                                           | Description                                                                  |                                                      |  |  |
| Device search                                                                                   | Search all D225 devic                                                        | ces in the same LAN                                  |  |  |
| Read Settings                                                                                   | Read the configuration                                                       | on parameters of the logged-in D225 device           |  |  |
| Sava Sattings                                                                                   | Click this button to                                                         | save all configuration parameters to the device. The |  |  |
| Save Settings                                                                                   | device must be restarted for the modified configuration to take effect       |                                                      |  |  |
| Restart                                                                                         | Click reset button, reset device                                             |                                                      |  |  |
| Factory Reset                                                                                   | All configuration parameters are restored to factory default values, and the |                                                      |  |  |
|                                                                                                 | device needs to be restarted                                                 |                                                      |  |  |
| 中文                                                                                              | Click change languag                                                         | Click change language to Chinese                     |  |  |

## 4.2.2 Description of network configuration of this device

| 🖾 D225 ConfigUrationTool v1.1                                                 |                                                                              |  |  |  |
|-------------------------------------------------------------------------------|------------------------------------------------------------------------------|--|--|--|
| (Deveice Search) (Read Settings) (Save Settings) (Restar                      | Deveice Search) (Read Settings) (Save Settings) (Restart) (Factory Reset) 中文 |  |  |  |
| Device IP Model Name Vers                                                     | ion Protocol                                                                 |  |  |  |
| 192.168.1.250 D225 MY D225 V1.1                                               | Device Protocol Mitsubishi_FX3U 🔽                                            |  |  |  |
| 192.168.1.249 D225 MY D225 V1.1                                               | Serial Port Serial Port 1 (232)                                              |  |  |  |
| Network Settings of this devi                                                 | Ce Server Protocol Modbus TCP Server V TCP Port 502 (0-65535)                |  |  |  |
| -Network Settings                                                             | -Server Setting                                                              |  |  |  |
| IP Type Static 🗨 🕈 IP Address 192.16                                          | B.1.250 Server IP/Domain (MAX60)                                             |  |  |  |
| Subnet Mask 255.255.255.0 DNS Server 202.96                                   | .134.133 Port number (0-65535)                                               |  |  |  |
| Gateway 192.168.1.1                                                           | Login Packets ASCLL 🚽 (MAX60)                                                |  |  |  |
| Serial Port Settings                                                          | Log ACK Packets ASCLL V (MAX60)                                              |  |  |  |
| Serial Port Serial Port 1 (232)  Daud Kate 9000 Data Rit 7Rit Peritu Rit FVFN | Heartbeat Packets ASCIL V (MAX60)                                            |  |  |  |
|                                                                               | Heartbeat ACK Packets ASCLL V (MAX60)                                        |  |  |  |
|                                                                               | Keartbeat Interval 60 (1-9999S)                                              |  |  |  |

| Network settings                                                                                                    |                                         |         |  |  |
|----------------------------------------------------------------------------------------------------|-----------------------------------------|---------|--|--|
| Items                                                                                                    | Description (Set the IP of this device) | Default |  |  |
| <ul> <li>IP Mode</li> <li>Select the mode of obtaining an IP address:</li> <li>Dynamic: Obtain IP address automatically from DHCP server</li> <li>Static: manually configure a static IP address for the</li> </ul> |                                         |         |  |  |
|                                                                                                    |                                         |         |  |  |
| IP address                                                                                                    | set device ip address                   |         |  |  |
| Subnet mask                                                                                                    | Current Subnet mask                     |         |  |  |
| Gateway                                                                                                    | Current gateway address                 |         |  |  |
| DNS Server                                                                                                    | Current DNS Server                      |         |  |  |

Note: 1. [IP Address], [Subnet Mask], [Gateway], [DNS Server] can be set after selecting "Static" in [IP Mode]. Please set the relevant parameters according to the local area network. . Please set the IP address of this device yourself according to the IP address distribution in the LAN.

2、 [IP Mode] Select "Dynamic" to automatically obtain an IP address in the LAN only when the router in the LAN allows dynamic allocation of IP addresses.

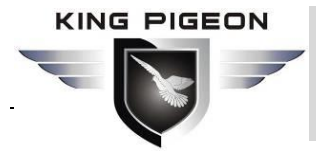

## 4.2.3 Serial Port Configuration

| 🔀 D225 ConfigUrationTool v1.1                                                |                                                            |  |  |  |
|------------------------------------------------------------------------------|------------------------------------------------------------|--|--|--|
| Deveice Search) (Read Settings) (Save Settings) (Restart) (Factory Reset) 中文 |                                                            |  |  |  |
| Device IP Model Name Version                                                 | Protocol                                                   |  |  |  |
| 192.168.1.250 D225 MY D225 V1.1                                              | Device Protocol Mitsubishi_FX3U 🔽                          |  |  |  |
| 192.168.1.249 D225 MY D225 V1.1                                              | Serial Port Serial Port 1 (232) -                          |  |  |  |
|                                                                              | Server Protocol Modbus TCP Server 🔽 TCP Port 502 (0-65535) |  |  |  |
| -Network Settings                                                            | Server Setting                                             |  |  |  |
| IP Type Static <b>v</b> IP Address 192.168.1.250                             | Server IP/Domain (MAX60)                                   |  |  |  |
| Subnet Mask 255.255.0 DNS Server 202.96.134.133                              | Port number (0-65535)                                      |  |  |  |
| Gateway 192.168.1.1 Serial Fort Settings                                     | Login Packets ASCLL 🗨 (MAX60)                              |  |  |  |
| Serial Port Settings                                                         | Log ACK Packets ASCLL  (MAX60)                             |  |  |  |
| Serial Port Serial Port 1 (232) V Baud Aate 9000 V                           | Heartbeat Packets ASCLL 💌 (MAX60)                          |  |  |  |
| Data Bit 7Bit V Parity Bit EVEN V                                            | Heartbeat ACK Packets ASCLL - (MAX60)                      |  |  |  |
| Stop Bit 1Bit                                                                | Heartbeat Interval 60 (1-9999S)                            |  |  |  |

| Serial Port setti                                | Serial Port setting                                      |         |  |  |  |
|--------------------------------------------------|----------------------------------------------------------|---------|--|--|--|
| Items                                            | Description (mainly the connection configuration between | Default |  |  |  |
|                                                  | equipment and PLC)                                       |         |  |  |  |
|                                                  |                                                          |         |  |  |  |
| Serial port                                      | Select and show the current serial port channel ,        | RS232   |  |  |  |
| selection Including: RS232 and RS485             |                                                          |         |  |  |  |
| Baud rate                                        | Choose from "4800"、"9600"、"14400"、                       | 9600    |  |  |  |
|                                                  | "19200"、"38400"、"56000"、"57600"、                         |         |  |  |  |
|                                                  | "115200" 🔪 "128000"                                      |         |  |  |  |
| Data bit                                         | Choose from "7Bit"、"8 Bit"、"9 Bit"。                      | 7 Bit"  |  |  |  |
| Parity bit Choose from "NONE" 、 "EVEN" 、 "ODD" 。 |                                                          | EVEN    |  |  |  |
| Stop bit                                         | Choose from "1Bit"、"1.5Bit"、"2Bit"。                      | 1Bit    |  |  |  |

Note: The parameter setting of the serial port should be consistent with the serial port parameters of the PLC, and the serial port selected by the serial port should be consistent with the selection of [Device Link] in the PLC serial port and protocol parameters

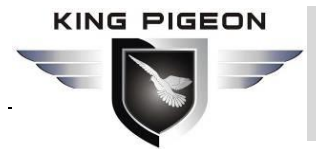

## 4.2.4 Protocol Parameter

| 🐱 D225 ConfigUrationTool v1.1            |                           |                                                            |
|------------------------------------------|---------------------------|------------------------------------------------------------|
| (Deveice Search) (Read Settings) (Save : | Settings Restart Facto    | wy Reset) — 中文 Protocol Parameters Settings                |
| Device IP Model                          | Name Version              | -Protocol                                                  |
| 192.168.1.250 D225                       | MY D225 V1.1              | Device Protocol Mitsubishi_FX3U 🖵                          |
| 192.168.1.249 D225                       | MY D225 V1.1              | Serial Port Serial Port 1 (232) 🖵                          |
|                                          |                           | Server Protocol Modbus TCP Server 🔻 TCP Port 502 (0-65535) |
| -Network Settings                        |                           | Server Setting                                             |
| IP Type Static 💌 🛛                       | IP Address 192.168.1.250  | Server IP/Domain (MAX60)                                   |
| Subnet Mask 255, 255, 255, 0 I           | DNS Server 202.96.134.133 | Port number (0-65535)                                      |
| Gateway 192.168.1.1                      |                           | Login Packets ASCLL 👻 (MAX60)                              |
| Serial Port Settings                     |                           | Log ACK Packets ASCLL V (MAX60)                            |
| Serial Port Serial Port 1 (232)          | Saud Rate 9600 -          | Heartbeat Packets ASCLL V (MAX60)                          |
|                                          | arity bit LVLN            | Heartbeat ACK Packets ASCIL 💌 (MAX60)                      |
| Stop Bit Ibit                            |                           | Heartbeat Interval 60 (1-9999S)                            |

| Protocol Parameter |                                                  |                   |  |  |  |
|--------------------|--------------------------------------------------|-------------------|--|--|--|
| Item               | Description                                      | Default           |  |  |  |
| Device protocol    | Mitsubishi FX3U                                  |                   |  |  |  |
|                    | FX2N" 、 "Mitsubishi FX1S" 、 "Mitsubishi          |                   |  |  |  |
|                    | FX3S"、 "Siemens S7-200SMART"、 "DL/T645"          |                   |  |  |  |
| Device link        | Selection of serial port for communication link  | RS232             |  |  |  |
|                    | between equipment and PLC:                       |                   |  |  |  |
|                    | 1、RS232                                          |                   |  |  |  |
|                    | 2、RS485                                          |                   |  |  |  |
| Server Protocol    | Communication protoco between device and         | Modbus TCP Server |  |  |  |
|                    | server:                                          |                   |  |  |  |
|                    | 1、 Transparent transmission 、                    |                   |  |  |  |
|                    | 2、KPIOT2.0、3、KPIOT3.0                            |                   |  |  |  |
|                    | 4、Modbus TCP Server                              |                   |  |  |  |
|                    | 5、Modbus RTU Over TCP                            |                   |  |  |  |
| Port               | When the device is used as a TCP/UDP server, the | 502               |  |  |  |
|                    | port number can be customized and modified,      |                   |  |  |  |
|                    | and the range is 0-65536. $_{\circ}$             |                   |  |  |  |

Note: 1. Select the same type of PLC protocol in [Device Protocol] according to the PLC type. If you don't have the PLC type you want to choose, you can contact the sales representative of King Pigeon.

2. To modify the port number, you must select the [Modbus TCP Server] protocol in the server protocol to modify. The port number is mainly used with the [Modbus TCP Server] protocol when

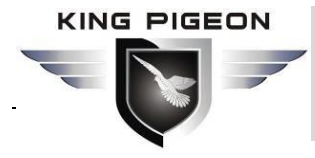

the device is used as the server.

3. The serial port selection of the device link should be consistent with the PLC connection serial port and the serial port selection of the serial port setting

## 4.2.5 Server Configuration

|   | 📓 D225 ConfigUrationTool v1.1 📃 🔤 🖾 |                  |              |                   |                    |                                     |         |
|---|-------------------------------------|------------------|--------------|-------------------|--------------------|-------------------------------------|---------|
|   | Deveice Search (Re                  | ad Settings Save | Settings     | Restart Facto     | ry Reset) (中文      |                                     |         |
|   | Device IP                           | Model            | Name         | Version           | -Protocol          |                                     |         |
|   | 192. 168. 1. 250                    | D225             | MY D225      | V1.1              | Device Protocol    | Mitsubishi_FX3V 🗨                   |         |
|   | 192. 168. 1. 249                    | D225             | MY D225      | V1.1              | Serial Port        | Serial Port 1 (232) 🖵               |         |
| ۵ | evice and ser                       | ver communi      | ication c    | onfiguratio       | NServer Protocol   | Modbus TCP Server 💌 TCP Port 502 (0 | -65535) |
|   | -Network Settings -                 |                  |              |                   | -Server Setting    |                                     |         |
|   | IP Type Static                      | <b>•</b> :       | IP Address [ | 192.168.1.250     | Server IP/Domain   | (MAX60)                             |         |
|   | Subnet Mask 255.255                 | 5. 255. 0        | DNS Server   | 202. 96. 134. 133 | Port number        | (0-65535)                           |         |
|   | Gateway 192.168                     | 3. 1. 1          |              |                   | Login Packets      | ASCIL V (MAX60                      |         |
|   | Serial Port Setting                 | ζs —             |              |                   | Log ACK Packets    | ASCLL 💌                             | )       |
|   | Serial Port Serial                  | Port 1 (232) 🔽   | Baud Rate    | 9600 👻            | Heartbeat Packets  | ASCLL 🖵 (MAX60                      |         |
|   | Data Bit 7Bit                       | '                | Carity Bit   | EVEN -            | Heartbeat ACK Pack | ets ASCIL V (MAX60)                 |         |
|   | Stop Bit 1Bit                       | <b>•</b>         |              |                   | Heartbeat Interval | 60 (1-9999S)                        |         |

| Server Configuration |                                                      |         |  |  |  |
|----------------------|------------------------------------------------------|---------|--|--|--|
| Item                 | Description                                          | Default |  |  |  |
| Server IP/domain     | The IP or domain name of the target server           | blank   |  |  |  |
| name                 |                                                      |         |  |  |  |
| Port number          | Port number of target server                         | blank   |  |  |  |
| Register package     | The registration handshake protocol package of       | blank   |  |  |  |
|                      | the target server                                    |         |  |  |  |
| Register             | If set after the device sends the registration       | blank   |  |  |  |
| response             | package, the server needs to return a response       |         |  |  |  |
| package              | packet to the device within 3 seconds, otherwise it  |         |  |  |  |
|                      | will send the registration package according to the  |         |  |  |  |
|                      | "reconnection times". If the number of sending       |         |  |  |  |
|                      | times is reached, it will be offline, counted as one |         |  |  |  |
|                      | offline. Then it will reconnect immediately,         |         |  |  |  |
|                      | continue in sequence, and then execute the time      |         |  |  |  |
|                      | to connect to the server again in accordance with    |         |  |  |  |
|                      | the "dropped 3 times, reconnect time".               |         |  |  |  |
| Heartbeat            | After setting, the device will send heartbeat        | Blank   |  |  |  |
| package              | packets at intervals according to the heartbeat      |         |  |  |  |
|                      | packet time                                          |         |  |  |  |
|                      | If set, after the heartbeat packet is sent, wait for | Blank   |  |  |  |
| Heartbeat            | the server response time to be the set heartbeat     |         |  |  |  |
| response packet      | time. If it times out, the heartbeat packet will be  |         |  |  |  |
|                      | sent according to the "reconnection times". If the   |         |  |  |  |
|                      | number of sending times is reached, it will be       |         |  |  |  |

PLC Data acquisition protocol conversion gateway -D225

|                | offline, count as one time, and then immediately |    |  |  |
|----------------|--------------------------------------------------|----|--|--|
|                | Connect, continue in sequence, and then perform  |    |  |  |
|                | the time to connect to the server again in       |    |  |  |
|                |                                                  |    |  |  |
|                | time".                                           |    |  |  |
| Heartbeat time | The interval between sending heartbeat packets,  | 60 |  |  |
|                | ranging from 1-9999 (seconds).                   |    |  |  |

Note: (1) Select the transparent transmission protocol, the server configuration mainly configures the server IP/domain name and port number. Whether to fill in other options according to your needs.

(2) Choosing the King Pigeon (KPIOT )2.0 protocol and the King Pigeon 3.0 protocol is to connect to the company's cloud platform, server IP/domain name and port number, heartbeat packet and heartbeat response packet. The configuration software has been filled in by default, so be careful not to modify it. Only need to fill in the configuration item of [Registration Package], please contact our sales representative for [Registration Code] to fill in the content of [Registration Package]

(3) Select Modbus TCP Server protocol, the server configuration does not need to be configured, so the server configuration items have been forbidden to fill in. Modbus TCP Server protocol is used with the port number of this device

(4) The Modbus RTU Over TCP protocol is the Modbus RTU protocol of the independent platform or other platforms. Please configure it according to the relevant configuration of the platform. [Server IP/domain name] and [Slogan] are required

## 5 D225 Application case

The address of various PLC registers corresponds to the mapping address of D225 and what function code is used to collect PLC register data. For details, see <u>Appendix Mapping address of PLC register</u>

## 5.1 Data acquisition of Mitsubishi PLC

Take Mitsubishi FX3U as an example, choose the server protocol as: Modbus TCP Server, and collect the output Y and register D of FX3U. Mitsubishi FX3U and D225 equipment are connected through RS422 to RS232 line.

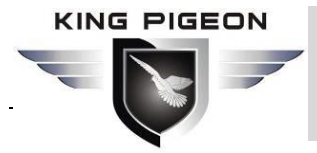

#### 5.1.1 FX3Uand D225 device connection

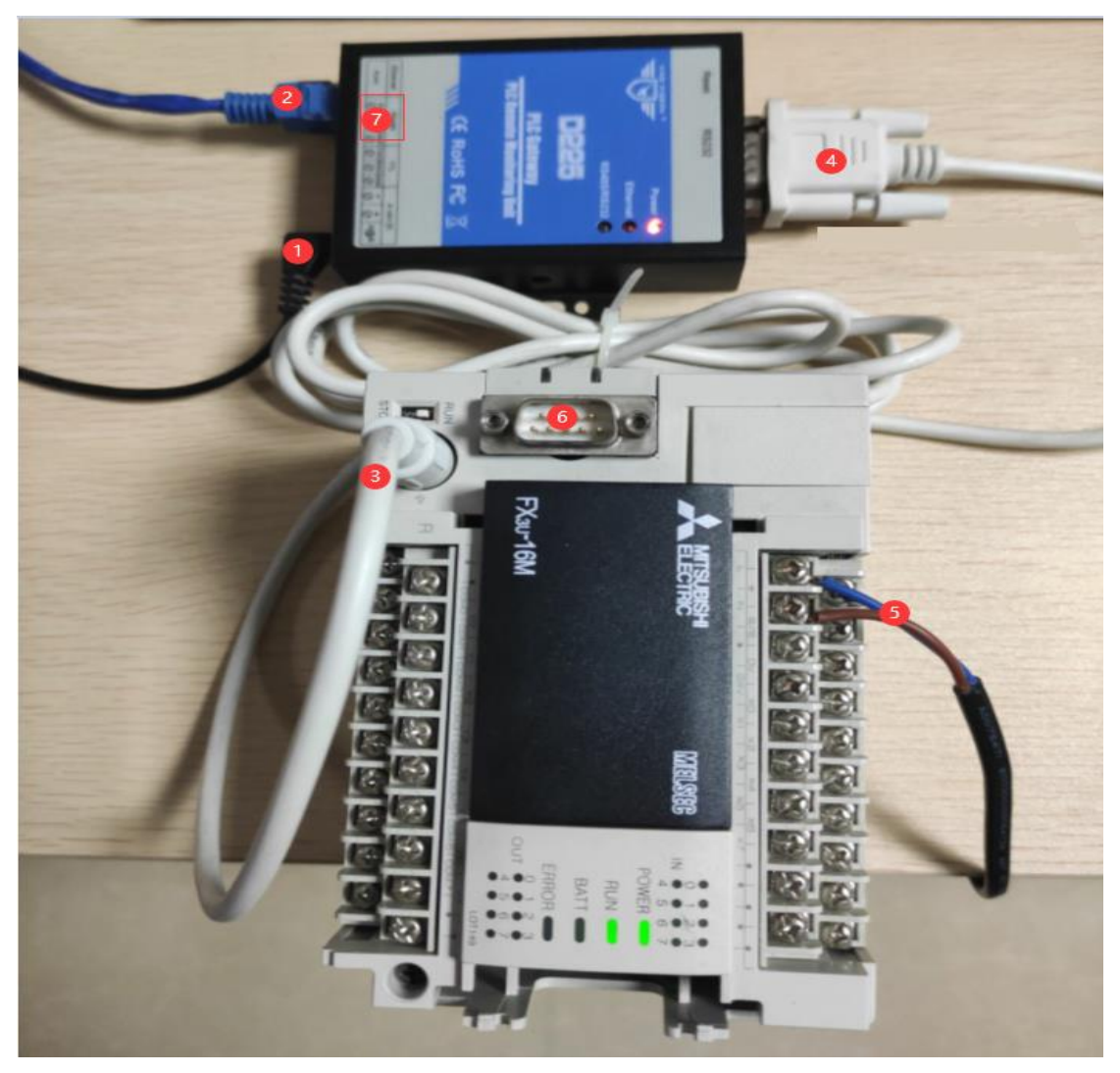

Note: 1. The example in the figure is to connect D225 equipment with RS422 to RS232 line, and also introduces the connection method with communication expansion module

2.Plug the 12V/1A power adapter directly into the power hole of the D225 device, or plug the 12V power cord connector into the power terminal hole next to the power hole, pay attention to the positive and negative.

3. The network cable in the example in the picture is connected to the router, and the same LAN as the computer

Connection instructions: (1) D225 device power cord (12V/1A), (2) D225 device network cable connected to the router, (3) and (4) connected via RS422 to RS232 cable, the RS422 interface of the PLC is connected to the D225 device RS232 interface, (5) PLC power cord, (6) If the D225 device is not connected to the PLC RS422 interface, it can also be connected to the D225 device through the PLC expansion communication module, and the RS232 expansion communication module is directly connected to the D225 device through the RS232 line The RS485 expansion communication module is directly connected to the RS485 port of the D225 device through the RS485 line, (7) the RS485 port of the D225 device

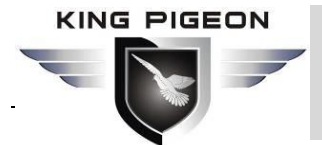

## 5.1.2 Configuration Software Configuration

After modifying the configuration, you need to click [Save Parameters]. After the save is successful, click the "Restart" button to restart the device or the D225 device is powered off, power on and restart, and the modified configuration can take effect

| ConfigUrationTool v1.1                                             |                                                          |
|--------------------------------------------------------------------|----------------------------------------------------------|
| (Deveice Search) (Read Settings) (Save Settings) (Restart) (Factor | ory Reset) (中文                                           |
| Device IP Model 6 Name Version                                     | Protocol                                                 |
| 192. 168. 1. 250 D225 MY D225 V1. 1                                | Devil Protocol Mitsubishi_FX3U 🔽                         |
| 192.168.1.249 D225 MY D225 V1.1                                    | Se21 Port Serial Port 1 (232)                            |
|                                                                    | Segr Protocol Modbus TCP Server V TCP Port 502 (0-65535) |
| -Network Settings                                                  | Server Setting                                           |
| IP Type Static 🗨 IP Address 192.168.1.250                          | Server IP/Domain (MAX60)                                 |
| Subnet Mask 255.255.0 DNS Server 202.96.134.133                    | Port number (0-65535)                                    |
| Gateway 192.168.1.1                                                | Login Packets ASCIL 🚽 (MAX60)                            |
| Serial Port Settings 4                                             | Log ACK Packets ASCLL T                                  |
| Serial Port Serial Port 1 (232)  Baud Rate 9600                    | Heartbeat Packets ASCLL 🔽 (MAX60)                        |
| Char Dit IDit V Farity Dit EVEN V                                  | Heartbeat ACK Packets ASCLL 💌 (MAX60)                    |
| Stop bit 161t                                                      | Heartbeat Interval 60 (1-9999S)                          |

ote: 1. To modify the configuration, you need to log in to the configuration software, and then configure it after selecting the device to be configured.

2.The serial port configuration is based on the FX3U serial port RS422 parameter configuration, baud rate: 9600, data bit: 7, stop bit: 1, parity bit: EVEN

3.IP The network configuration can be modified according to your needs. When the IP mode is static, you can specify the specific IP of the device, and when the IP mode is dynamic, the device automatically obtains the IP

4.After the configuration is complete, you need to click [Save Parameters]. After prompting that the save is successful, click the "Restart" button to restart the device or the D225 device is powered off and powered on again to make the modified configuration take effect. After clicking [Save Parameters], you can click [Read Parameters] to check whether each configuration is the modified configuration content.

Operation steps description: (1) After logging in by selecting the device to be configured (in this example, double-click the IP address: 192.168.1.250 to log in), select the same PLC protocol according to the PLC connected to D225, (2) According to the connection method between PLC and D225, Select the link protocol, this example is that FX3U and D225 are connected through RS422 to RS232 line, so select serial port 1 (232), (3) this example selects Modbus TCP Server server protocol, the port number can be modified or defaulted, according to According to your own needs, (4) The serial port selection is consistent with the device link selection. The configuration of the serial port is configured according to your needs. (6) Click after configuration "Save parameters", after prompting that the save is successful, you need to click the "Restart" button or the D225 device is powered off and powered on again to make the modified configuration take effect N

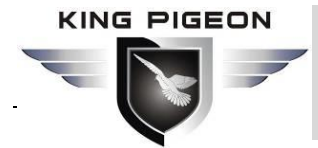

## 5.1.3 Use Modbus Poll tool to simulate the system to collect PLC

#### data

Modbus Poll tool is a very useful Modbus debugging tool, which can be downloaded from the Internet.

#### 5.1.3.1 The data configuration of collecting PLC register D is as

#### follows: collecting data of D0-D31

|   | BJ I      | Modbus             | Poll - D.mbp —                                       |       | $\times$ |
|---|-----------|--------------------|------------------------------------------------------|-------|----------|
|   | File      | Edit C             | Connection Setup Functions Display View Window       | Help  |          |
|   | D         | 🖻 🖬                | 를 🗙 🛅 🕕 🚊 🕮 05 06 15 16 17 22 23 T                   | 6 [2] | ? №?     |
| ſ | <b>19</b> | . <b>5</b> d.      | Read/Write Definition ×                              | J 23  |          |
|   | Tx<br>No  | = 0: Err<br>connec | Slave ID: 11 OK                                      |       | _        |
|   |           |                    | Function: 03 Read Holding Registers (4x) V Cancel    | 30    |          |
|   | 0         |                    | Address: 4000 (3) Protocol address. E.g. 40011 -> 10 | 0     |          |
|   | 1         |                    | Quantity 32                                          | 0     |          |
|   | 2         |                    | Scan Rate: 1000 [ms] Apply                           | -     |          |
|   | 4         |                    | Disable<br>Read/Write Disabled                       |       |          |
| 1 | 5         |                    | Disable on error Read/Write Once                     | _     |          |
|   | 6         |                    | View                                                 | _     |          |
| 框 | 7         |                    | Rows<br>● 10 ○ 20 ○ 50 ○ 100 ○ Fit to Quantity       | -     |          |
| 1 | 8         |                    |                                                      |       |          |
|   | 9         |                    | Address in Cell                                      |       |          |
|   |           |                    |                                                      |       |          |

Operation instructions: (1) Open the "Modbus Poll" software, click "Setup" to pop up the configuration box, (2) "Slave ID" defaults to "1", because the register D is a numerical value, so select the function code as "03" (For details about the function codes used to collect PLC registers, please refer to <u>Appendix Mapping address of PLC register</u>), (3) The mapping address of Mitsubishi FX3U register D in the D225 device is 4000-11999, so the address cannot exceed 11999. This example collects D0- D31, so fill in 4000. (For the mapping address of PLC register corresponding to D225, see <u>Appendix Mapping address of PLC register</u>) (4) Collect the number of D225 mapping addresses, because D0-D31, there are 32 registers in total, so the number is "32", (5) Other setting items are default, you can also modify the configuration according to the requirements, click "OK" after configuration, and click the "Save" button to modify the file name

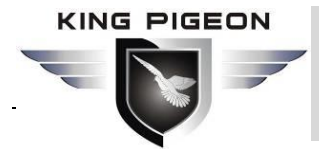

## 5.1.3.2 The data configuration of collecting FX3U output Y is as

## follows: collecting Y0-Y7

| 웹 Modbus Poll - Y.mbp -                                                                                              |
|----------------------------------------------------------------------------------------------------|
| File Edit Connection Setup Cunctions Display View Window Help                                                        |
| 🗋 🖻 🖬 🚝 📉 🗂 🗏 🚊 💷 05 06 15 16 17 22 23   TC 🗵   🤋 💦                                                                  |
| D.mbp                                                                                                    |
| Tx = 0: E Y.mbp Read/Write Definition X                                                                              |
| Tx = 0: Err = 0: ID =<br>No connection                                                                               |
| 0 05000 Function: 01 Read Coils (0x) 3 V Cancel                                                                      |
| Address 4 5000 Frotocol address. E.g. 11 -> 10                                                                       |
|                                                                                                    |
|                                                                                                    |
| 4 3 0 Disable                                                                                                    |
| 5 4 0 Read/Write Disabled                                                                                            |
| 6 5 0 Disable on error Read/Write Once                                                                               |
| 7 6 0 View                                                                                                    |
|                                                                                                    |
|                                                                                                    |
| 9     Image: Hide Alias Columns     PLC Addresses (Base 1)       Image: Address in Cell     Image: Enron/Daniel Mode |
| For Help, press F1.                                                                                                  |

Operation instructions: (1) Because the data of Y is collected at the same time in the same project, click the New File button (same as ideal for collecting multiple registers in the same project to create as many files as you want, click on that file is right (2) Click on the newly created file, click "Setup" to pop up the configuration box, (3) "Slave ID" defaults to "1", because the data of Y is Boolean, so the function code It is "01", (for details of the function code used to collect the PLC register, please refer to <u>Appendix Mapping address of PLC register</u>) (4) The mapping address corresponding to the collection Y0-Y7 is 5000-5007, so the starting address is filled in "5000", (PLC The mapping address of PLC register) (5) Y0-Y7, there are 8 in total, so the number is filled in: "8"

(6) Other setting items are default, and you can also modify the configuration according to requirements, Click "OK" after the configuration is complete, so that the collected data of Y is configured, click "Save" to modify the file name

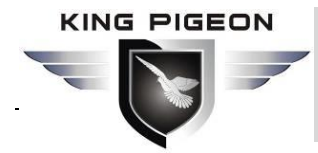

## 5.1.3.3 The communication connection configuration with D225

#### is as folows

| 1        | រង្វ     | Modbus Poll - Y.mbp                         | 0        |                                  |    |                                                 | _       |                                |   |
|----------|----------|---------------------------------------------|----------|----------------------------------|----|-------------------------------------------------|---------|--------------------------------|---|
| F        | ile      | Edit Connection                             | Set      | up Functions Dis                 | pl | ay View Window Help                             |         |                                |   |
|          | D        |                                             |          | 🌷 🚊   ፲   05 06                  | 1  | 5 16 17 22 23   TC 🖳   🤋 🕅                      | ?       |                                |   |
| <u>,</u> | <u> </u> | D.mbp                                       |          |                                  | C  | onnection Setup                                 |         | <b>5</b> >                     | × |
| í        | Tx<br>No | = 0: Err = 0: ID = 1<br>connection<br>04000 | I: F     | = 03: SR = 1000r<br>Y.mbp        |    | Connection<br>Modbus TCP/IP                     | ~       | OK                             | ] |
| )<br>-   | 0        | 0                                           | Tx<br>No | = 0: Err = 0: ID =<br>connection |    | Serial Settings<br>COM6                         | $\sim$  | Mode                           |   |
| )<br>B   | 2        | 0                                           | 0        | 05000                            |    | 9600 Baud V                                     |         | RTU OASCI     Response Timeout |   |
|          | 4        | 0                                           | 2        | 0                                |    | Even Parity                                     |         | 1000 [ms]                      |   |
| Ι        | 6        | 0                                           | 4        | 0                                |    | 1 Stop Bit V                                    | dvanced | 100 [ms]                       |   |
|          | 8        | 0                                           | 5<br>6   | 0                                |    | Remote Modbus Server<br>IP Address or Node Name |         |                                |   |
| 1        | 9        | 0                                           | 7        | 0                                |    | 192.168.1.250 3<br>Server Port Connect Ti       | meout   | ✓                              |   |
| Ľ        |          |                                             | 9        |                                  |    | 502 4 3000                                      | [ms]    | ○ IPv6                         |   |

Operation instructions: (1) Click "Connect..." of "Connection" to pop up the connection configuration box, (2) The communication protocol with D225 is: Modbus TCP, (3) Fill in the address of the D225 device, note: the address should be the same as [on the D225 configuration software The [IP address] configuration of the network settings is the same, (4) fill in the port number of the D225 device, note: the port number must be consistent with the [port] configuration of the [protocol parameter] on the configuration software, the port number here is not [service settings] [Port Number], (5) Other options can be defaulted or modified according to your own needs. Click "OK" to communicate with D225 to collect data on FX3U

## 5.1.3.4 Comarison of the data collected by Modbus Poll and the

#### data checked by the programming software

The data collected by Modbus Poll is as follows (click "Communication" of "Display" to view the detailed data communication information)

| PLC Data acquisition protocol conversion gate                                        | eway<br>2 <b>25</b> | _    |
|--------------------------------------------------------------------------------------|---------------------|------|
| 행 Modbus Poll -D.mbp                                                                 |                     | <    |
| □ 🗃 🗑 🗙 🗂 🖳 🚊 📖 05 06 15 16 17 22 23   TC 🖳 🤶 №                                      |                     |      |
|                                                                                      |                     |      |
| Tx = 7: Err = 0: ID = 1: F = 01: SR = 1000ms                                         |                     |      |
|                                                                                      |                     |      |
| 05000 D.mbp                                                                          |                     | ×    |
| 0 1 Tx = 7: Err = 0: ID =                                                            |                     |      |
| Log Exit Continue Clear Save Copy Log Stop on                                        | Error 🗌 Time s      | stam |
| 2 0 0 04000 Rx:000188-07 9A 00 00 04 01 01 01 01                                     |                     | ^    |
| 3 0 30 Tx:00189-07 5B 00 00 00 06 01 03 0F A0 00 20                                  |                     |      |
|                                                                                      | 00 00 00            | 1    |
|                                                                                      | / data              |      |
| VO V7deta 3 0 Tx:000193-07 9D 00 00 00 06 01 03 0F A0 00 20                          |                     |      |
| Rx:000194-07 9D 00 00 43 01 03 40 00 1E 00 00 00 400 00 00                           | 00 00 00            | 1    |
| 7 0 4 0 Tx:000195-07 9E 00 00 00 06 01 01 13 88 00 08                                |                     |      |
| 8 5 0 Rx:000196-07 9E 00 00 04 01 01 01 01 01 cm collect D0-D3                       | ≀1 data             |      |
| 9 6 0 Tx:000197-07 9F 00 00 00 06 01 03 0F A0 00 20 00 00 00 00 00 00 00 00 00 00 00 | 00.00.00            |      |
| Tx:00139-07 SP 00 00 00 43 01 03 40 00 1E 00 00 00 00 00 00 00 00 00 00 00 00 00     | 00 00 00            |      |
|                                                                                      |                     |      |
|                                                                                      | >                   |      |

For Help, press F1.

[192.168.1.250]: 502

From the Mitsubishi programming software query to compare the data of D0 and Y0 with the data collected by Modbus Poll, it is found that the data is consistent and there is no problem.

## 5.1.3.5 Description of the message format for collecting

#### Mitsubishi FX3U data

Take the data of Y0-Y7 as an example, the mapping address of D225 device: 5000-5007, the number of collection: 8

Modbus Poll: Data sent TX: 07 9C 00 00 00 06 01 01 13 88 00 08

07 High bit of transaction identifier

9C transaction processing identifier low

00 High bit of protocol identifier

00 low bit of protocol identifier

00 High byte of the length of the byte following

06 Low byte of the length of the following byte

01 D225 device address01 Read the function code of the register13 High bit of start address88 Low bit of start address

00 The high number of acquisitions

08 The low number of acquisitions

D225 device returns data RX: 07 9C 00 00 00 04 01 01 01 01
07 High bit of transaction identifier
9C transaction processing identifier low
00 High bit of protocol identifier

#### KING PIGEON

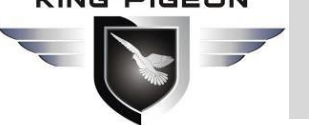

00 low bit of protocol identifier

- 00 High byte of the length of the byte following
- 04 Low byte of the length of the following byte
- 01 D225 device address
- 01 Read the function code of the register
- 01 Number of data bytes behind
- 01 data (data of Y0-Y7)

Take the data collected from D0-D31 as an example, D225 device mapping address: 4000-4031,

- collection quantity: 32
- Modbus Poll: Data sent TX: 07 9D 00 00 00 06 01 03 0F A0 00 20
- 07 High bit of transaction identifier
- 9D Low bit of transaction identifier
- 00 High bit of protocol identifier
- 00 low bit of protocol identifier
- 00 High byte of the length of the byte following
- 06 Low byte of the length of the following byte
- 01 D225 device address
- 03 Read the function code of the register
- OF start address high
- A0 start address low
- 00 The high number of acquisitions
- 20 Low acquisition number

D225 Device returns data RX: 07 9D 00 00 00 43 01 03 40 00 1E 00 00 00 00 00 00 00 00 00 00 00 00

- 07 High bit of transaction identifier
- 9D Low bit of transaction identifier
- 00 High bit of protocol identifier
- 00 low bit of protocol identifier
- 00 High byte of the length of the byte following
- 43 Low byte of the length of the following byte
- 01 D225 device address
- 03 Read the function code of the register
- 40 Number of data bytes following
- 00 High bit of D0 data
- 1E Low bit of D0 data
- 00 High bit of D1 data
- 00 Low bit of D1 data
- 00 D31 High bit of data 00 D31 Low bit of data

.....

Pages 28 Total 58

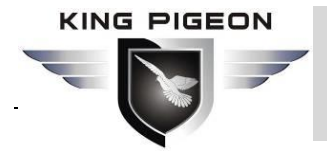

## 5.2 Data acquisition of Siemens PLC

Take Siemens S7-200SMART as an example, communicate with D225 equipment through RS485, server protocol selection: Modbus TCP Server, acquisition output Q and variable register VW.

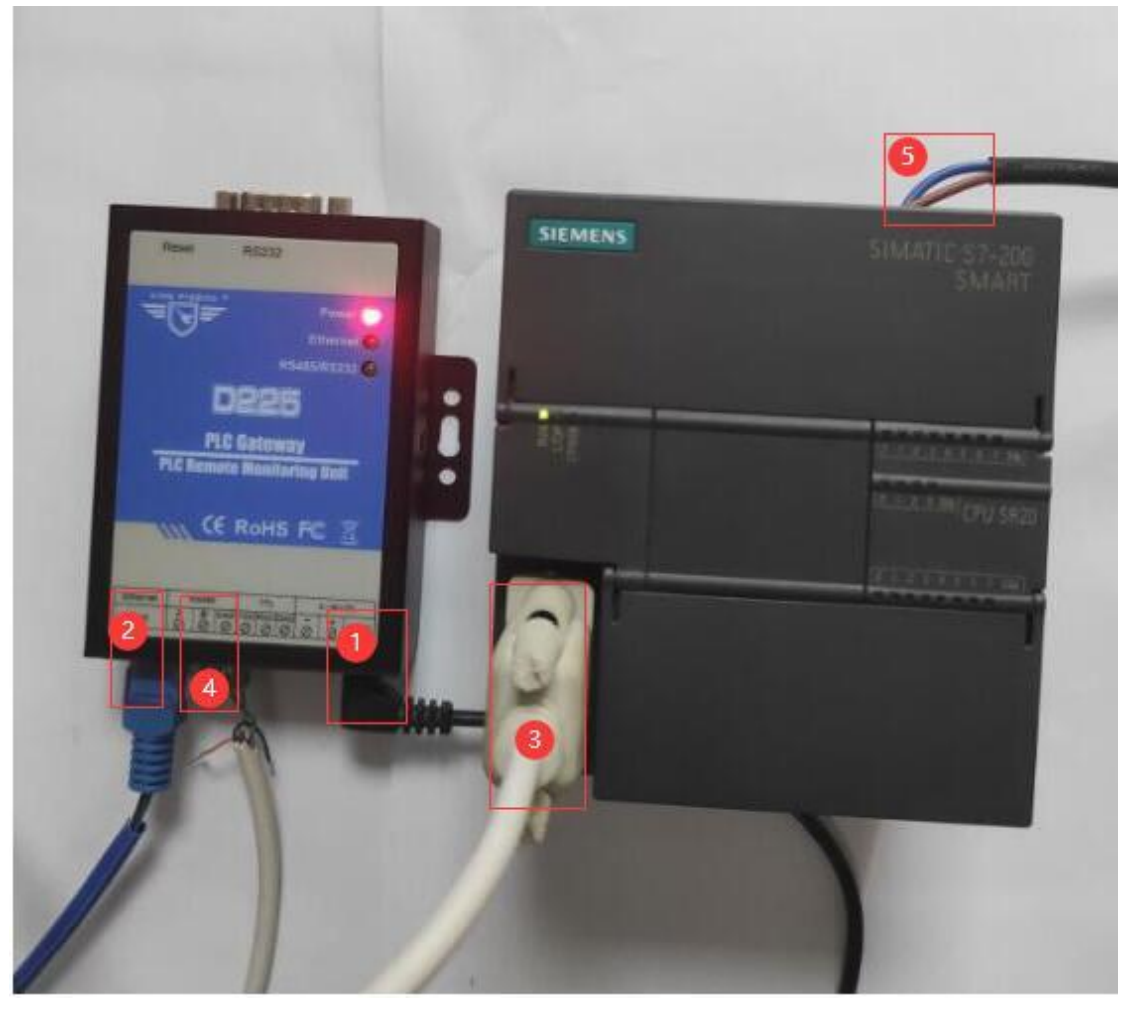

## 5.2.1 S7-200 SMART And D225 device connection

Note: 1. The example in the figure is directly connected to the D225 device through the RS485 line. Note that the data A and B of the PLC RS485 port should correspond to the A and B of the RS485 interface of the D225

2. The network cable of D225 in the example shown in the figure is connected to the router and in the same local area network as the computer.

Connection instructions: (1) D225 equipment power cord (12V/1A), (2) D225 equipment network cable connected to the router, (3) and (4) connected via RS485 line, Siemens PLC RS485 interface connected to D225 equipment RS485 Interface, (5) Siemens PLC power cord

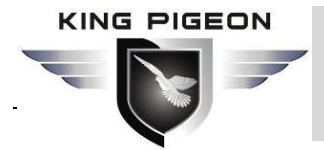

## 5.2.2 D225 Configuration SW configuration

| D225 ConfigUrationTool v1.1                                        |                                                              |
|--------------------------------------------------------------------|--------------------------------------------------------------|
| (Deveice Search) (Read Settings) (Save Settings) (Restart) (Factor | rry Reset) 中文                                                |
| Device IP Model 7 Name Version                                     | -Protocol-                                                   |
| 192.168.1.250 D225 MY D225 V1.1                                    | Device Protocol Siemens_S7200                                |
| 192.168.1.249 D225 MY D225 V1.1                                    | Serial Port 2 Serial Port 2 (485)                            |
|                                                                    | Server Protocol 3 Modbus TCP Server 🔽 TCP Port 502 (0-65535) |
| -Network Settings-                                                 | -Server Setting                                              |
| IP Type Static 💌 IP Address 192.168.1.250                          | Server IP/Domain (MAX60)                                     |
| Subnet Mask 255, 255, 255, 0 0 DNS Server 202, 96, 134, 133        | Port number (0-65535)                                        |
| Gateway 192.168.1.1                                                | Login Packets ASCLL 🔽 (MAX60)                                |
| Serial Port Settings                                               | Log ACK Packets ASCIL  (MAX60)                               |
| Serial Por (4) Ferial Port 2 (485) V Baud Kate 9600 V              | Heartbeat Packets ASCLL V (MAX60)                            |
| Data Dit Obiti VII VII VII VII                                     | Heartbeat ACK Packets ASCLL V (MAX60)                        |
|                                                                    | Heartbeat Interval 60 (1-99995)                              |

Note: 1. To modify the configuration, you need to log in to the configuration software, and only configure after selecting the device to be configured

2. After modifying the configuration information, you need to click "Save parameters". After prompting that the save is successful, click the "Restart" button to restart the device or the D225 device is powered off, restarted, and the modified configuration can take effect

Operation instructions: (1) After selecting the device to be configured and logging in (in this example, double-click the IP address: 192.168.1.250 to log in), select the same PLC protocol according to the PLC connected to D225. Because the data of Siemens S7-200SMART is collected, the device protocol selects Siemens S7-200SMART protocol (2) Selects RS485 connection with D225 device (3) Server protocol selection: Modbus TCP Server (4) Because PLC passes RS485 Connect with D225, so the serial port selection must be RS485 (5) Configure RS485 parameters to be consistent with Siemens S7-200SMART's RS485 serial port parameters, baud rate: 9600, data bits: 8 bits, parity bit: EVEN, stop bit: 1 bit (6) Whether to modify the IP configuration according to your own needs, you can specify the IP or automatically obtain the IP (7) After modifying the configuration information, click to save the parameters, and click Read parameters to read the configuration information to see if it is what you need Configure, after clicking to save the parameters, click the "Restart" button to restart the device or the device is powered off, power on again, and the modified configuration information can take effect.

## 5.2.3 Use Modbus Poll tool to simulate the system to collect PLC

#### data

Modbus Poll tool is a very useful Modbus debugging tool, which can be downloaded from the Internet.

#### 5.2.3.1 Data configuration of acquisition output Q

Collect the data of Q0.0-Q0.7, the corresponding D225 mapping address is: 5000-5007, (the

| Pages 30 | Total | 58 | Shenzhen King Pigeon Hi-Tech Co.,LED | Ver 1.2 |
|----------|-------|----|--------------------------------------|---------|
|----------|-------|----|--------------------------------------|---------|

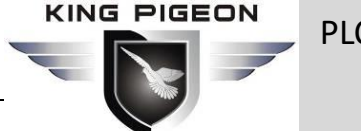

mapping address of PLC register corresponding to D225 is detailed in the Appendix Mapping

address of PLC register) configuration is as follows:

| ם 🛥 ב                 | B 🗙 🗂 🖳 🚊 🕮 105 06 1                                                            | 5 16 17 22 23   TC 🖳 💡 | <b>N</b> ? |
|-----------------------|---------------------------------------------------------------------------------|------------------------|------------|
| 🖫 MB🕖 I1              |                                                                                 |                        |            |
| Tx = 0: Err           | = 0: ID = 1: F = 03: SR = 1000ms<br>igRead/Write Definition                     | ×                      |            |
| 0                     | Slave ID: 1                                                                     | ОК                     |            |
| 1                     | Function: 01 Read Coils (0x)                                                    | Cancel                 |            |
| 2                     | Address: 5000 Arotocol addres                                                   | :s. E.g. 11 -> 10      |            |
| 3                     | Quantity: 8                                                                     |                        |            |
| 4                     |                                                                                 |                        |            |
|                       | Scan Hate: 1000 [ms]                                                            | Apply                  |            |
| 5                     |                                                                                 |                        |            |
| 5<br>6                | Head/Write Disabled                                                             |                        |            |
| 5<br>6<br>7           | Disable on error                                                                | Read/Write Once        |            |
| 5<br>6<br>7<br>8      | Disable on error                                                                | Read/Write Once        |            |
| 5<br>6<br>7<br>8<br>9 | Disable on error      View      Rows      010      020      050      010      0 | Read/Write Once        |            |

Operating instructions: (1) Open the "Modbus Poll" software, open and click "Setup" to pop up the configuration box, (2) "Slave ID" defaults to "1", (3) Because the output Q is Boolean data, select the function code It is "01" (see <u>Appendix Mapping address of PLC register</u> for details about the function code used to collect the PLC register), (4) Siemens S7-200 SMART output point Q0.0-Q0.7 data, corresponding to D225 mapping address: 5000-5007, so fill in the starting address as: 5000, (For details about the mapping address of PLC register corresponding to D225, please refer to the <u>Appendix Mapping address of PLC register</u>) (5) Collect the number of D225 mapping addresses, because Q0.0-Q0.7, a total of 8 Therefore, fill in the number as "8", (6) Other setting items are default, you can also modify the configuration according to the requirements, click "OK" after configuration, (7) Click the "Save" button to modify the file name

#### 5.2.3.2 Data configuration of acquisition variable register VW

Collect the data of VW0-VW9, the mapping address corresponding to D225 is: 22000-22009, (the mapping address of PLC register corresponding to D225 is detailed in the <u>Appendix Mapping</u> <u>address of PLC register</u>) The configuration is as follows

|          |                 |                                    |                                  |                                                          | -D225                                    |
|----------|-----------------|------------------------------------|----------------------------------|----------------------------------------------------------|------------------------------------------|
| اللہ ال  | Aodbus<br>Edit  | Poll - Mbpoll2<br>Connection Setup | 2)<br>  Functions  <br>  11   05 | Display View Window Help<br>06 15 16 17 22 23   TC 💽   🤋 | □ ×                                      |
| ڊر<br>xT | Q.m             | poll2                              |                                  | Read/Write Definition                                    | 0                                        |
|          | Tx = C<br>No co | : Err = 0: ID = 1:<br>nnection     | F = 03: SR =                     | Slave ID: 1 3                                            |                                          |
| 1        | 0               | Alias                              | 00000                            | Addre 22000 Protocol address                             | s. E.g. 40011 -> 10                      |
| 3        | 2               |                                    | 0                                | Quar 6 10<br>Scan Rate: 1000 [ms]                        | Apply                                    |
| 5        | 4               |                                    | 0                                | Disable Read/Write Disabled Disable on orrer             | Read Aufrite On                          |
| 7 8      | 6               |                                    | 0                                | View<br>Rows                                             | Tread/write.011                          |
| 9        | 8               |                                    | 0                                | ● 10 ○ 20 ○ 50 ○ 100 ○                                   | ) Fit to Quantity<br>CAddresses (Base 1) |
|          | 9               |                                    | 0                                | Address in Cell                                          | on/Daniel Mode                           |

Operation instructions: (1) Click the New File button, because the data of the variable register VW is collected at the same time under the same project, so click the New File button (similarly, if you want to collect multiple registers in the same project, you can create as many (2) Click the newly created file (which is the Mbpoll2 file in the figure), click "Setup" to pop up the configuration box, (3) "Slave ID" defaults "1", (4) Because the VW data is a 16-bit data type, the function code is "03". (For details on the function code used to collect PLC registers, please refer to the <u>Appendix Mapping address of PLC register</u>) (5) Collect VW0 -The mapping address corresponding to VW9 is 22000-22009, so fill in "22000" in the starting address, (for the mapping address of PLC register corresponding to D225, please refer to the <u>Appendix Mapping address of PLC register</u>) (6) VW0-VW9, there are 10 in total, so fill in the number "10" (7) Other configuration defaults, click "OK", so that the collected VW data is configured, (8) click "Save" to modify the file name

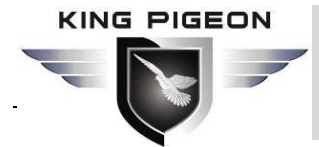

#### 5.2.3.3 Communication connection configuration with D225

| Modbus Poll -V       | /W.mbp     |                |                      | - 🗆 X           |                     |
|----------------------|------------|----------------|----------------------|-----------------|---------------------|
| le Edit Connec       | tion Setup | Functions Disp | play View Window     | Help            |                     |
| ) 🖻 🖬 🎒 🗙            |            | 1   IL   05 06 | 15 16 17 22 23 T     | c ⊠  ? №        |                     |
| Q.mbp                |            |                |                      | 8               |                     |
| x = 0: Err = 0: II   | D = 🕎 vw   | mbp            | Connection Setup     |                 | ×                   |
| Vo connection<br>050 | 00 Tx = 0  | Err = 0: ID =  |                      |                 | ОК                  |
| 0                    | 0          | 22000          | Modbus TCP/IP        | <u>2</u> ~      | 5 Cancel            |
| 1                    | 0 0        | 0              | Serial Settings      |                 | Gancer              |
| 2                    | 0 1        | 0              | COM2                 | v.              | Mode                |
| 3                    | 0 2        | 0              | 9600 Baud            |                 | ● RTU ○ ASCII       |
| 4                    | 0 3        | 0              | 7 Data Like          |                 | Response Timeout    |
| 5                    | 0 4        | 0              | 7 Dara Dirs          |                 | 1000 [ms]           |
| 6                    | 0 5        | 0              | Even Parity 🔗        |                 | Delay Between Polls |
| 7                    | 0 6        | 0              | 1 Stop Bit 🔍         | Advanced        | 200 [ms]            |
| 8                    | 7          | 0              | Deret Halle Correct  |                 |                     |
| 9                    | 8          | 0              | Hemote Modbus Server | 18              |                     |
|                      | 9          | 0              | 192.168.1.250        | 8               | ~                   |
|                      |            |                | Server Port          | Connect Timeout | @ IPv4              |

Operation instructions: (1) Click "Connect..." of "Connection" to pop up the connection configuration box, (2) The communication protocol with D225 is: Modbus TCP, (3) fill in the address of the D225 device, note: the address should be the same as the [on the D225 configuration software The [IP address] configuration of the network settings is the same, (4) fill in the port number of the D225 device, note: the port number must be consistent with the [port] configuration of the [protocol parameter] on the configuration software, the port number here is not [service settings] [Port Number], (5) Other options can be defaulted or modified according to your own needs. Click "OK" to communicate with D225 and collect data on S7-200 SMART

#### 5.2.3.4 Comparison of the data collected by Modbus Poll and the

#### data checked by the programming software

The data collected by Modbus Poll is as follows (click "Communication" of "Display" to view the detailed data communication information)

|                                            | E                                                                | P                | LC Da                                        | ta a                         | aco                  | qu             | isi            | tic         | on                   | р              | rot                  | to                   | co                   | l c              | on             | ive        | rsi        | on   | ga<br>_      | ate<br>D2     | ew<br>22  | ay<br>5      |             | -   |
|--------------------------------------------|------------------------------------------------------------------|------------------|----------------------------------------------|------------------------------|----------------------|----------------|----------------|-------------|----------------------|----------------|----------------------|----------------------|----------------------|------------------|----------------|------------|------------|------|--------------|---------------|-----------|--------------|-------------|-----|
| Modbus Poll - VW.n<br>File Edit Connection | nbp<br>Se                                                        | tup Functions D  | Display Viev                                 | / Win                        | idow                 | He             | lp             |             |                      |                |                      |                      |                      |                  |                |            |            |      |              |               | Γ         |              | ×           |     |
| C.mbp<br>Tx = 14: Err = 0: ID =            | = 1:<br>()<br>()<br>()<br>()<br>()<br>()<br>()<br>()<br>()<br>() | F = 01: SR = 100 | 00ms                                         | SR =                         | E 100                | IC ខ្ល<br>ឈ    |                | 5 <b>F</b>  | -)[                  |                | 8                    | ]                    |                      |                  |                |            |            |      |              |               |           |              |             |     |
|                                            |                                                                  | 22000            | Commu                                        | nicatio                      | on Tra               | affic          |                |             |                      | _              |                      |                      |                      |                  |                | _          |            | _    |              |               |           |              | ;           | ×   |
| 2 0<br>3 0<br>4 0                          | 0 1 2                                                            | 27<br>6912<br>0  | Exit<br>Rx:00022<br>Tx:00022                 | 5-00<br>6-00                 | F3<br>F4             | ue<br>00<br>00 | 00             | Clear<br>00 | 17                   | 01             | Save<br>03<br>01     | 14<br>13             | 00                   | Copy<br>1B<br>00 | 1B<br>08       | Li<br>00 C | og<br>00 0 | 0 00 | Stop o<br>00 | n Erroi<br>00 | 00        | fime :<br>00 | tamp:<br>00 | ^   |
| 5 Q0.0-Q0.70<br>6 0<br>7 1                 | 3                                                                | 0                | Rx:00022<br>Tx:00022<br>Rx:00022             | 7-00<br>8-00<br>9-00         | F4<br>F5<br>F5       | 00             | 00<br>00<br>00 | 00          | 04<br>06<br>17       | 01<br>01<br>01 | 01<br>03<br>03       | 01<br>55<br>14       | 81<br>F0<br>00       | 00<br>1B         | 0A<br>1B       | - ac       | quis       | o og | 1 Q<br>00    | 0 <b>.0</b> - | <b>Q0</b> | .7<br>00     | 00          |     |
| 8                                          | 567                                                              | 0<br>VW0-VW90    | Tx:00023<br>Rx:00023<br>Tx:00023             | 0-00                         | F6<br>F6<br>F7       | 00 00 00       | 00 00 00       | 00 00 00    | 06<br>04<br>06       | 01<br>01<br>01 | 01<br>01<br>03       | 13<br>01<br>55       | 88<br>81<br>F0       | 00               | 08<br>0A       | acq        | uisi       | tion | VV           | V0-           | vw        | <b>9</b>     | 0.0         |     |
|                                            | 8                                                                | 0                | Rx:00023<br>Tx:00023<br>Rx:00023<br>Tx:00023 | 3-00<br>4-00<br>5-00<br>6-00 | F7<br>F8<br>F8<br>F9 | 00             | 00 00 00       | 00 00 00    | 17<br>06<br>04<br>06 | 01<br>01<br>01 | 03<br>01<br>01<br>03 | 14<br>13<br>01<br>55 | 00<br>88<br>81<br>F0 | 1B<br>00         | 1B<br>08<br>0A | 00 0       | 0 0        | 0 00 | 00           | 00            | 00        | 00           | 00          |     |
| For Help, press F1.                        | ļ                                                                |                  | Rx:00023                                     | 7-00                         | F9                   | 00             | 00             | 00          | 17                   | 01             | 03                   | 14                   | 00                   | 1B               | 1B             | 00 C       | 0 0        | 0 00 | 00           | 00            | 00        | 00           | 00<br>>     | > " |

#### Programming software query data as follows

| 📻 🗋 🐸 🖬 🏶 🔻                                                                                                    |                                                                                                    | 项目 1符号 - STE                                                                           | P 7-Micro/WIN SMART                                                        |                                 | - 🗆 ×                  |
|----------------------------------------------------------------------------------------------------|----------------------------------------------------------------------------------------------------|----------------------------------------------------------------------------------------|----------------------------------------------------------------------------|---------------------------------|------------------------|
| File Edit View                                                                                                    | PLC Debug Tools                                                                                                    | Help                                                                                   |                                                                            |                                 | 0                      |
| Very Copen Copen C | t •<br>t •<br>Upload Download<br>Transfer                                                                                                    | Preview 2<br>Page Setup<br>Print                                                       | Project<br>POU<br>Data Page<br>Protection                                  | er GSDML<br>Management<br>GSDML |                        |
| Main #                                                                                                    |                                                                                                    | Download - 1 te In                                                                     | sert - 159 Delete - 1 55 55                                                |                                 | <u>≪</u>   + + + +   + |
|                                                                                                    |                                                                                                    |                                                                                        | tere - I X berete - I Ma Ile                                               |                                 |                        |
| □ 1符号 (C:\Users\bb\Docur                                                                                                    |                                                                                                    | intr_o                                                                                 |                                                                            |                                 | ^                      |
|                                                                                                    | 6 Enter comment                                                                                                    |                                                                                        |                                                                            |                                 |                        |
| CPU SR20                                                                                                    | CPU \$20.5 CE                                                                                                    | 山松中の                                                                                   |                                                                            |                                 |                        |
| Frogram block                                                                                                    |                                                                                                    | о_щицо<br>```)                                                                         |                                                                            |                                 |                        |
| 🖮 🛅 Status Chart                                                                                                    |                                                                                                    |                                                                                        |                                                                            |                                 |                        |
| ⊞ ⊡ Data Block                                                                                                    | CF CF                                                                                                    | U_输出7                                                                                  |                                                                            |                                 |                        |
| E Cross Beference                                                                                                    |                                                                                                    |                                                                                        |                                                                            |                                 |                        |
| Communications                                                                                                    |                                                                                                    |                                                                                        |                                                                            |                                 |                        |
| 🕀 📉 Wizards                                                                                                    |                                                                                                    |                                                                                        |                                                                            |                                 |                        |
| Instructions                                                                                                    |                                                                                                    | 2.1                                                                                    |                                                                            |                                 |                        |
| Favorites                                                                                                    |                                                                                                    | 27 <b>-</b> IN                                                                         | <u>out</u> -vwo                                                            |                                 |                        |
| 🗈 🥶 Bit Logic                                                                                                    |                                                                                                    |                                                                                        |                                                                            |                                 |                        |
| 🕀 🚳 Clock                                                                                                    |                                                                                                    |                                                                                        |                                                                            |                                 |                        |
|                                                                                                    |                                                                                                    |                                                                                        |                                                                            |                                 | , *                    |
| E Convert                                                                                                    | *                                                                                                    |                                                                                        |                                                                            |                                 |                        |
| Counters                                                                                                    | Status Chart                                                                                                    |                                                                                        |                                                                            |                                 | ά×                     |
| Integer Math                                                                                                    | 🏙 - 🚵 - 🕞 💷   🚱 4                                                                                                    | 1 🔒 🚡 🐮 🌬 🗠                                                                            | 1                                                                          |                                 |                        |
| interrupt                                                                                                    | Address                                                                                                    | Format                                                                                 | Value                                                                      | New Value                       |                        |
| Logical Operations                                                                                                    | 1 CPU_输出0                                                                                                    | Bit                                                                                    | 2#1                                                                        |                                 |                        |
| E Move                                                                                                    | 2 CPU_输出1                                                                                                    | Bit                                                                                    | 2#0                                                                        |                                 |                        |
| E B Shift/Rotate                                                                                                    | 3 CPU_输出2                                                                                                    | Bit                                                                                    | 2#0                                                                        |                                 |                        |
| i  String                                                                                                    | 4 CPU_输出3                                                                                                    | Bit                                                                                    | 2#0                                                                        |                                 |                        |
| Table                                                                                                    | 5 CPU_输出4                                                                                                    | Bit                                                                                    | 2#0                                                                        |                                 |                        |
|                                                                                                    |                                                                                                    | Bit                                                                                    | 2#0                                                                        |                                 |                        |
| 🖭 🧰 Libraries                                                                                                    | 7 CFU_制山6                                                                                                    | Ba                                                                                     | 2#0                                                                        |                                 |                        |
| Image: The second second s     |                                                                                                    | Circuid                                                                                |                                                                            |                                 |                        |
|                                                                                                    | 9 000                                                                                                    | aldhed                                                                                 | 777                                                                        |                                 |                        |
|                                                                                                    | 10 VW1                                                                                                    | Signed                                                                                 | +6912                                                                      |                                 |                        |
|                                                                                                    | 10 VW1<br>11 VW2                                                                                                    | Signed<br>Signed                                                                       | +6912 +0                                                                   |                                 |                        |
|                                                                                                    | 9         VW0           10         VW1           11         VW2           12         VW3                                                                                                    | Signed<br>Signed<br>Signed<br>Signed                                                   | +6912<br>+0<br>+0                                                          |                                 |                        |
|                                                                                                    | 9         VW0           10         VW1           11         VW2           12         VW3           13         VW4                                                                                                    | Signed<br>Signed<br>Signed<br>Signed<br>Signed                                         | +6912<br>+0<br>+0<br>+0                                                    |                                 |                        |
|                                                                                                    | 3         VWU           10         VW1           11         VW2           12         VW3           13         VW4           14         VW6                                                                                                    | Signed<br>Signed<br>Signed<br>Signed<br>Signed<br>Signed                               | +27<br>+6912<br>+0<br>+0<br>+0<br>+0<br>+0                                 |                                 |                        |
|                                                                                                    | 3         VW0           10         VW1           11         VW2           12         VW3           13         VW4           14         VW6           15         VW7                                                                                                    | Signed<br>Signed<br>Signed<br>Signed<br>Signed<br>Signed<br>Signed                     | +2/<br>+6912<br>+0<br>+0<br>+0<br>+0<br>+0<br>+0                           |                                 |                        |
|                                                                                                    | 9 000<br>10 001<br>11 002<br>12 003<br>13 004<br>14 006<br>15 007<br>16 008<br>15 007<br>16 008<br>17 008<br>17 008<br>17 008<br>18 008<br>18 008 | Signed<br>Signed<br>Signed<br>Signed<br>Signed<br>Signed<br>Signed                     | +27<br>+6312<br>+0<br>+0<br>+0<br>+0<br>+0<br>+0<br>+0<br>+0               |                                 |                        |
|                                                                                                    | 9         VW0           10         VW1           11         VW2           12         VW3           13         VW4           14         VW6           15         VW7           16         VW8           17         VW9                                                                                                    | Signed<br>Signed<br>Signed<br>Signed<br>Signed<br>Signed<br>Signed<br>Signed<br>Signed | +27<br>+6312<br>+0<br>+0<br>+0<br>+0<br>+0<br>+0<br>+0<br>+0<br>+0<br>+0   |                                 |                        |
|                                                                                                    | 9 WW0<br>10 WW1<br>11 WW2<br>12 WW3<br>13 WW4<br>14 WW6<br>15 WW7<br>16 WW8<br>17 WW8<br>17 WW9                                                                                                    | Signed<br>Signed<br>Signed<br>Signed<br>Signed<br>Signed<br>Signed<br>Signed<br>Signed | +0<br>+0<br>+0<br>+0<br>+0<br>+0<br>+0<br>+0<br>+0<br>+0<br>+0<br>+0<br>+0 |                                 |                        |
| < <u>&gt;</u>                                                                                                    | 9 WW3<br>10 WW1<br>11 WW2<br>12 WW3<br>13 WW4<br>14 WW6<br>15 WW7<br>16 WW7<br>16 WW7<br>17 WW9<br>17 WW9<br>17 WW9<br>17 WW9                                                                                                    | Signed<br>Signed<br>Signed<br>Signed<br>Signed<br>Signed<br>Signed<br>Signed<br>Signed | +0<br>+0<br>+0<br>+0<br>+0<br>+0<br>+0<br>+0<br>+0<br>+0<br>+0<br>+0       |                                 |                        |

The data collected by Modbus Poll is exactly the same as the data seen on the programming software

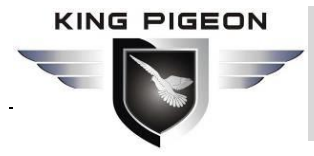

## 5.2.3.5 The description of data message format for collecting

#### Siemens S7-200 SMART

Take the data of Q0.0-Q0.7 as an example, the mapping address of the D225 device: 5000-5007, the number of collections: 8 Modbus Poll: Data sent TX: 00 F4 00 00 00 06 01 01 13 88 00 08 00 transaction processing identifier high bit OF transaction processing identifier low 00 High bit of protocol identifier 00 low bit of protocol identifier 00 High byte of the length of the byte following 06 Low byte of the length of the following byte 01 D225 device address 01 Read the function code of the register 13 High bit of start address 88 Low bit of start address 00 The high number of acquisitions 08 The low number of acquisitions D225 device returns data RX: 00 F4 00 00 00 04 01 01 01 81

D225 device returns data KX: 00 F4 00 00 00 04 01

00 high bit of transaction identifier

- F4 transaction processing identifier low bit
- 00 High bit of protocol identifier
- 00 low bit of protocol identifier
- 00 High byte of the length of the byte following
- 04 Low byte of the length of the following byte
- 01 D225 device address
- 01 Read the function code of the register
- 01 Number of data bytes behind
- 81 data (Q0.0-Q0.7 data)

Take the data of VW0-VW9 as an example, the mapping address of D225 device: 22000-22009, the number of collections: 10

Modbus Poll: Data sent TX: 00 F5 00 00 00 06 01 03 55 F0 00 0A

- 00 high bit of transaction identifier
- F5 transaction processing identifier low bit
- 00 High bit of protocol identifier
- 00 low bit of protocol identifier
- 00 High byte of the length of the byte following
- 06 Low byte of the length of the following byte
- 01 D225 device address
- 03 Read the function code of the register
- 55 High bit of start address

#### KING PIGEON

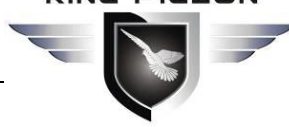

F0 start address low 00 The high number of acquisitions 0A Low order of acquisition quantity

D225 device returns data RX: 00 F5 00 00 00 17 01 03 14 00 1B 1B 00 00 00 00 00 00 00 00 00 00 00 00 00 00 00 00 00 00 00 high bit of transaction identifier F5 transaction processing identifier low bit 00 High bit of protocol identifier 00 low bit of protocol identifier 00 High byte of the length of the byte following 17 Low byte of the length of the following byte 01 D225 device address 03 Read the function code of the register 14 Number of data bytes behind 00 VW0 data high bit 1B Low bit of VW0 data 1B VW1 data high bit 00 Low bit of VW1 data .....

00 VW9 High bit of data 00 VW9 Low bit of data

## 5.3 Three-phase multi-function meter data collection

D225 equipment supports DL/T645-1997 and DL/T645-2007 protocol to Modbus protocol, and supports up to 100 DL/T645-1997 or 100 DL/T645-2007 protocol international electric meter devices, and only supports the meter address 000000000000000000000099 The meter is connected to the RS485 port of the D225 device to convert the data collected by the meter into Modbus TCP protocol, which is convenient for docking with PLC, DCS system, SCADA system and other upper computers, and can also be converted to Modbus RTU protocol. Data is transferred to the cloud platform.

## 5.3.1 D225 Configuration SW of configuration

Take the DL/T645-2007 protocol electric meter, the server protocol Modbus TCP Server as an example, the D225 configuration software configuration is as follows:

To modify the configuration of the configuration software, you need to log in to the configuration software, select the device to be configured and log in before configuring

After modifying the configuration, you need to click [Save Parameters]. After saving successfully, click the "Restart" button to restart the device or the D225 device is powered off, power on and restart, and the modified configuration can take effect.

| PLC Data acqui                                                                                                    | sition protocol conversion gateway<br>-D225                                                                                                    |
|----------------------------------------------------------------------------------------------------|----------------------------------------------------------------------------------------------------|
| D225 ConfigUrationTool v1.2                                                                                                    | ory Reset) (中文)                                                                                                    |
| Device IP         Model         6         Name         7         Version           192.168.1.250         D225         MY D225         V1.2                                                                                                    | Protocol<br>Device Protocol DL/T645<br>Serial Port 2 Serial Port 2 (485)                                                                                    |
| Metwork Settings           IP Type         Static         IP Address         192.168.1.250           Subnet Mask         255.255.255.0         3         DNS Server         202.96.128.166           Gateway         192.168.1.1         1         1         1         1 | Server Protoco Modbus TCP Server  TCP Port 502 (0-65535)  -Server Setting Server IP/Domain (MAX60)                                                          |
| -Serial Port Settings<br>Serial Port Serial Port 2 (485) - Baud Rate 9600 -<br>Data Bit 8Bit - Parity Bit EVEN -<br>Stop Bit 1Bit -                                                                                                    | Port number     (0-65535)       Login Packets     ASCLL ¥       Log ACK Packets     ASCLL ¥       (MAX60)       Heartbeat Packets     ASCLL ¥       (MAX60) |
|                                                                                                    | Heartbeat ACK Packets ASCLL V (MAX60)<br>Heartbeat Interval 60 (1-9999S)                                                                                    |

Operation instructions: (1) After logging in to the device that needs to be configured (in this example, double-click the IP address: 192.168.1.250 to log in), select the device protocol, whether it is an electricity meter with DL/T645-1997 or DL/T645-2007 protocol, select The device protocol is DL/T645 protocol, (2) Because the D225 device and the meter are connected through RS485, so choose the serial port 2 (485), (3) This example takes Modbus TCP Server protocol as an example, so choose Modbus TCP Server The default number is "502" or you can modify it according to your needs. If you want to send data to the cloud platform, you can choose our company's Jin Geyun 2.0 or Jin Geyun 3.0 or Modbus RTU Over TCP. (4) Select RS485 for the serial port. The configuration information is configured according to the meter RS485 port parameters. (5) D225 device You can choose to automatically obtain the IP address settings or specify the IP address according to your own needs. (6) After configuring the configuration information, click "Save parameters", and click "Restart" or The D225 device is powered off, power on and restarted, and the modified configuration can take effect.

#### 5.3.2 Use Modbus Poll tool to simulate the system to collect data

#### from three-phase multi-function meters

Modbus Poll tool is a very useful Modbus debugging tool, which can be downloaded from the Internet.

Take the A-phase, B-phase, and C-phase voltage of the electric meter, the communication address of the electric meter is "000000000000" as an example, the corresponding D225 mapping address is: 50-52, and the specific mapping address corresponding to D225 is shown in <u>Appendix Mapping</u> address corresponding to three-phase multi-function meter

| The Mod        | ous Poll tool data point configuration is as follows |   |   |   |
|----------------|------------------------------------------------------|---|---|---|
| The Wood       |                                                      |   | - | 8 |
| Modbus Poll    | - Mbpolli                                            | - |   |   |
| e Edit Coni    | nection Setup Functions Display View Window Help     |   |   |   |
|                | ×   □♥ = =   JL   05 06 15 16 17 22 23   TC №   ¥ ₩  |   |   | _ |
| Mbpoli1        |                                                      | 1 |   |   |
| x = 0: Err = ( |                                                      |   |   |   |
| o connection   | Slave ID 21 0K                                       |   |   |   |
|                |                                                      |   |   |   |
| <u> </u>       | Function 3 U3 Read Holding Registers (4x)            |   |   |   |
|                | Address 4 50 Protocol address. E.g. 40011 -> 10      |   |   |   |
| <u>.</u>       | Quantity 5 3                                         |   |   |   |
| -              |                                                      |   |   |   |
| 5              | Scan Rate: [1000 [ms] Apply                          |   |   |   |
| 1              | Disable                                              |   |   |   |
| 5              |                                                      |   |   |   |
| 5              |                                                      |   |   |   |
| 7              | View                                                 |   |   |   |
| 3              | ● 10 ○ 20 ○ 50 ○ 100 ○ Fit to Quantity               |   |   |   |
| )              |                                                      |   |   |   |
|                | Hide Alias Lolumns     PLC Addresses (Base 1)        |   |   |   |
|                |                                                      |   |   |   |
|                |                                                      |   |   |   |

Operation instructions: (1) Open the "Modbus Poll" software, click "Setup" to pop up the configuration box, (2) "Slave ID" is filled in according to the meter number, the meter number of the DL/T645-2007 protocol meter in this example is " 1" (3) Select the function code to be "03" (the function codes for collecting the data of the electric meter are all "03"), (4) The address of the electric meter in this example is "00000000000", the protocol of the electric meter is DL/T645-2007, Therefore, the corresponding D225 mapping address for phase A, B, and C voltage of the meter is: 50-52, so the starting address is filled in: 50, (for the mapping address of the meter corresponding to D225, please refer to <u>Appendix Mapping address corresponding to three-phase multi-function meter</u>), ( 5) Collect the number of D225 mapping addresses, because 50-52, there are 3 in total, so the number is filled in as "3", (6) Other setting items are default, you can also modify the configuration according to the requirements, click "OK" after configuration Can

|                     | PLC Data                | acquisition pro       | otocol convers      | ion gate<br><b>-D2</b> | way<br>25 |
|---------------------|-------------------------|-----------------------|---------------------|------------------------|-----------|
| ♦ The Modbus        | Poll tool connection co | onfiguration is as fo | ollows              |                        |           |
| 🖞 Modbus Poll - N   | Ibpoll1                 |                       |                     | - E                    | I ×       |
| File Edit Connect   | on Setup Functions Dis  | splay View Window     | Help                |                        |           |
|                     |                         | 5 15 16 17 22 23      | TC 🖳 🤻 👯            | -                      |           |
| Mbpoll1             | Connection Setup        |                       | ×                   |                        |           |
| Tx = 0: Err = 0: ID | Connection              | 2                     |                     |                        |           |
| No connection       | Modbus TCP/IP           | ~                     |                     |                        |           |
| Alia                | s Serial Settings       |                       | Cancel              |                        |           |
| 0                   |                         |                       | Mode                |                        |           |
| 1                   |                         |                       | RTU OASCII          |                        |           |
| 2                   | 9600 Baud               |                       |                     |                        |           |
| 3                   | 8 Data bits             |                       | Response Timeout    |                        |           |
| 4                   | E . D .)                |                       | [1000 [ms]          |                        |           |
| 5                   | Even Faily              |                       | Delay Between Polls |                        |           |
| 6                   | 1 Stop Bit              | Advanced              | 300 [ms]            |                        |           |

Remote Modbus Server

192.168.1.153

Server Port

502

IP Address or Node Name

4

Operation instructions: (1) Click the "Connect..." of "Connection" to pop up the connection configuration box, (2) The communication protocol with D225 is: Modbus TCP, (3) Fill in the address of the D225 device, note: the address should be the same as D225 The [IP address] configuration of [Network Settings] on the configuration software is the same. (4) Fill in the port number of the D225 device. Note: The port number must be consistent with the [Port] configuration of the [protocol parameter] on the configuration software. The port here No. is not the [port number] of [Service Settings], (5) Other options can be defaulted or modified according to your needs. Click "OK" to communicate with D225 to collect data on the three-phase meter

Connect Timeout

[ms]

3000

V

● IPv4

O IPv6

[192.168.1.153]: 502

7

8

9

For Help, press F1.

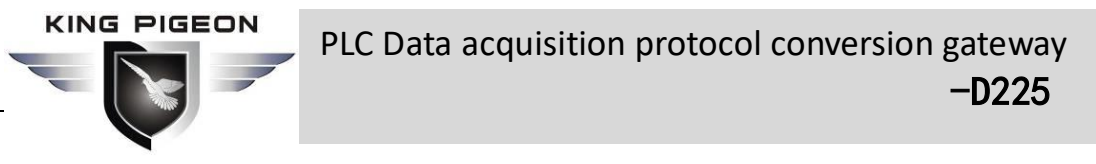

The data collected by Modbus Poll is as follows (click "Communication" of "Display" to view the detailed data communication information)

| 훱 Modbus Poll - N | Apoll  | 1      |             |       |      |       |      |      |      |      |    |            |     | -              |     |          | $\times$ |
|-------------------|--------|--------|-------------|-------|------|-------|------|------|------|------|----|------------|-----|----------------|-----|----------|----------|
| File Edit Connect | tion   | Setup  | Fun         | ction | s D  | ispla | y V  | liew | Wir  | ndow | He | elp        |     | -              |     |          |          |
|                   |        |        | <u>a</u>  _ | 1     | 05 0 | 6 15  | 5 16 | 17   | 22   | 23   | ТС | 2          | γ I | <u><u></u></u> |     |          |          |
| Mbpoli1           |        |        |             |       |      |       |      |      |      |      |    |            |     |                |     |          |          |
| Tx = 172: Err = 4 | : ID = | 1: F   | = 03:       | SR    | = 10 | )00n  | าร   |      |      |      |    | (nemotion) |     |                |     |          |          |
|                   |        | 100.00 | 10040339    |       | 3    | 0     |      |      |      |      |    |            |     |                |     |          |          |
| Alia              | as     |        | 000         | 50    |      |       |      |      |      |      |    |            |     |                |     |          |          |
| 0                 |        |        | 23          | 59    |      |       |      |      |      |      |    |            |     |                |     |          |          |
| 1                 |        |        | 23          | 61    |      |       |      |      |      |      |    |            |     |                |     |          |          |
| 2                 |        |        | 23          | 68    |      |       |      |      |      |      |    |            |     |                |     |          |          |
|                   | T (C   |        |             |       |      |       |      |      |      |      |    |            |     | 100            |     | _        |          |
| Communication     | Iratti | c      |             |       |      |       |      |      |      |      |    |            |     |                |     |          | ^        |
| Exit              | Stop   |        | Clear       |       |      | Save  | 5    |      | Сору |      |    | Log        |     | Stop on Error  | ד 🗌 | ime star | np       |
| Tx:000000-07      | 3D 0   | 0 00   | 00          | 06    | 01   | 03    | 00   | 32   | 00   | 03   |    |            |     |                |     |          |          |
| Rx:000001-07      | 3D 0   | 0 00   | 00          | 09    | 01   | 03    | 06   | 09   | 38   | 09   | 3B | 09         | 42  |                |     |          |          |
| Tx:000002-07      | 3E 0   | 0 00   | 00          | 06    | 01   | 03    | 00   | 32   | 00   | 03   |    | ~~         | 10  |                |     |          |          |
| Rx:000003-07      | SE U   | 0 00   | 00          | 09    | 01   | 03    | 06   | 22   | 39   | 03   | 3B | 09         | 42  |                |     |          |          |
| Bx:000005-07      | SF 0   | 0 00   | 00          | 09    | 01   | 03    | 06   | 09   | 35   | 09   | 37 | 09         | 3D  |                |     |          |          |
| Tx:000006-07      | 40 0   | 0 00   | 00          | 06    | 01   | 03    | 00   | 32   | 00   | 03   |    |            | 02  |                |     |          |          |
| Rx:000007-07      | 40 0   | 0 00   | 00          | 09    | 01   | 03    | 06   | 09   | 37   | 09   | 3A | 09         | 40  |                |     |          |          |
| Tx:000008-07      | 41 0   | 0 00   | 00          | 06    | 01   | 03    | 00   | 32   | 00   | 03   |    |            |     |                |     |          |          |
| Rx:000009-07      | 41 0   | 0 00   | 00          | 09    | 01   | 03    | 06   | 09   | 35   | 09   | 37 | 09         | 3E  |                |     |          |          |
| Tx:000010-07      | 42 0   | 0 00   | 00          | 06    | 01   | 03    | 00   | 32   | 00   | 03   |    |            |     |                |     |          |          |
| Rx:000011-07      | 42 0   | 0 00   | 00          | 09    | 01   | 03    | 06   | 09   | 35   | 09   | 38 | 09         | 3E  |                |     |          |          |
| Tx:000012-07      | 43 0   | 0 00   | 00          | 06    | 01   | 03    | 00   | 32   | 00   | 03   |    |            |     |                |     |          |          |
| Rx:000013-07      | 43 0   | 0 00   | 00          | 09    | 01   | 03    | 06   | 09   | 37   | 09   | 39 | 09         | 40  |                |     |          |          |

## 5.4 Connect to the cloud platform application instructions

Take the connection to the King Pigeon (KPIOT) 3.0 platform as an example, the PLC selection is Mitsubishi FX3U, which is connected through the RS232 interface of the D225 device

## 5.4.1 D225 Configuration SW of configuration

| 🐱 D225 ConfigUrationTool v1.1                  |                      |                        |                             | - 2       |
|------------------------------------------------|----------------------|------------------------|-----------------------------|-----------|
| (Deveice Search) (Read Settings) (Save Setting | ngs Restart Factor   | y Reset 中文             |                             |           |
| Device IP Model 7 Name                         | e Version [          | -Protocol              |                             |           |
| 192.168.1.250 D225 MY D22                      | 225 V1.1             | Device Protocol Mits   | ubishi_FX3U 🔻               |           |
| 192.168.1.248 D225 MY D22                      | 225 V1.1             | Serial Port 💶 Seri     | al Port 1 (232) 🗸           |           |
|                                                |                      | Server Protocol 2 kpii | ot 3.0 🗸 TCP Port 502       | (0-65535) |
| Network Settings                               |                      | -Server Setting        |                             |           |
| IP Type Static 💌 IP Addr                       | dress 192.168.1.250  | Server IP/Domain       | modbusrtu.kprtu.com (MAX60) |           |
| Subnet Mask 255.255.255.0 0 DNS Ser            | erver 202.96.134.133 | Port number  3         | 4000 (0-65535)              |           |
| Gateway 192.168.1.1                            |                      | Login Packets 🕢        | ASCLL 🗸                     | (MAX60)   |
| -Serial Port Settings                          |                      | Log ACK Packets        | ASCLL                       | (MAX60)   |
| Serial Port Serial Port 1 (232) V Baud Ra      | Rate 9600 -          | Heartbeat Packets      | ASCLL 💌 req                 | (MAX60)   |
| Data Dit (Bit 🗸 Parity                         | y Bit EVEN -         | Heartbeat ACK Packets  | ASCLL 🔻 res                 | (MAX60)   |
| Stop Bit 1Bit                                  | 5                    | Heartbeat Interval     | 60 (1-9999S)                |           |

Note: To modify the configuration, you need to log in to the configuration software, select the device to be configured before configuring

Operation instructions: (1) After logging in by selecting the device to be configured (in this example, double-click the IP address: 192.168.1.250 to log in),PLC selection is FX3U, so choose Mitsubishi FX3U for device protocol, serial port 1 (232) for device link, (2) choose Jingeyun 3.0 for server protocol, (3) choose Jingeyun 3.0 for server protocol The system defaults and does not need to be modified. (4) For the registration code, please contact the sales representative of King Pigeon. The heartbeat packet and heartbeat response can be left blank or filled. According to your own needs, the company's Jin Ge 3.0 platform is fixed The heartbeat packet and the heartbeat response packet are respectively: "req" and "res", (5) The serial port configuration is filled in according to the serial port parameters of FX3U, (6) The IP address is modified according to your own needs, (7) After the configuration, click "Save parameters" ", after the save is successful, click the "Restart" button to restart or the D225 device is powered off, power on again, and restart.

## 5.4.2 King Pigeon (KPIOT 3.0) Platform configuration

## 5.4.2.1 New device

For the login user name and password of the company's KIPIOT 3.0 platform, please contact the sales representative of Golden Pigeon Technology. After logging in to the Golden Pigeon 3.0 platform, click the "Add Device" icon for quick access on the "Homepage" or click "Device Management". New equipment" to configure some information of D225 equipment and set up D225 equipment to collect PLC data points, as shown below

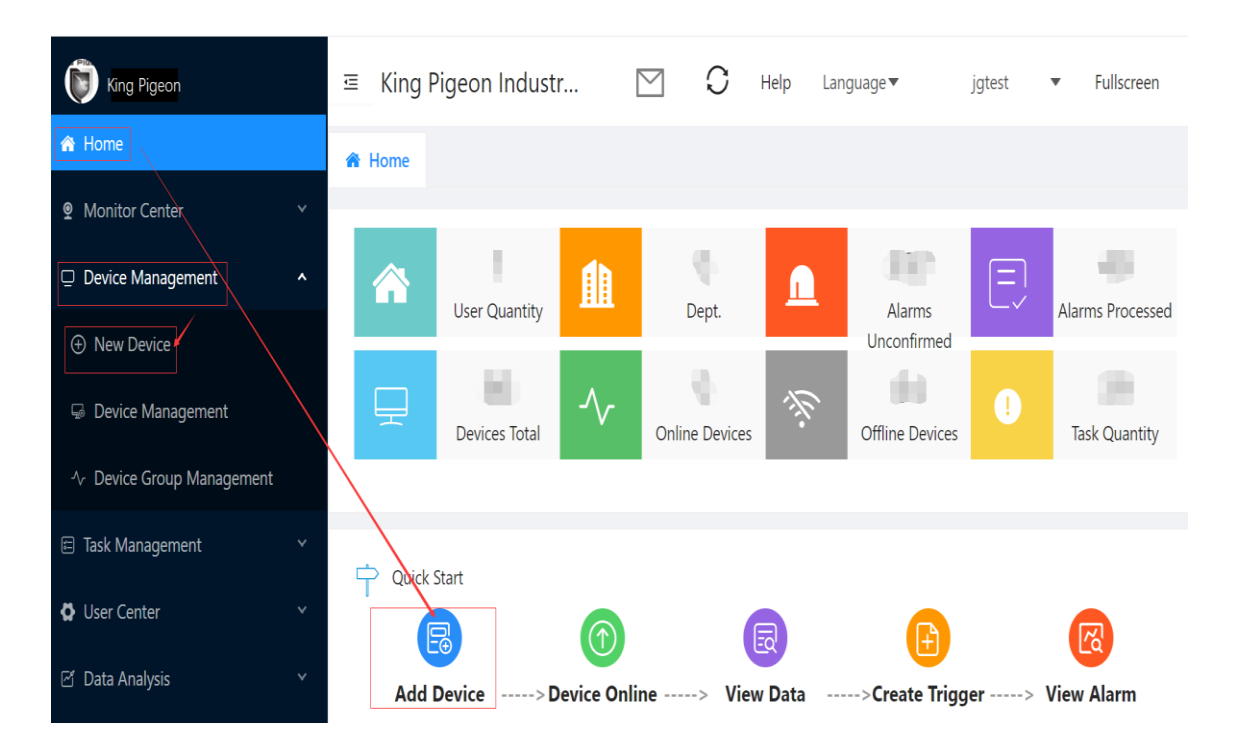

|                           | <ul> <li>PLC Data acquisition protocol conversion gateway</li> <li>-D225</li> </ul>                     | •    |
|---------------------------|----------------------------------------------------------------------------------------------------|------|
| King Pigeon               | ≅ King Pigeon Industrial IOT V3.0 ⊠ C Help Language▼ jgtest ▼ Fullscreen                                |      |
| A Home                    | ★ Home X ♦ New Device X                                                                                 |      |
| Monitor Center            |                                                                                                    |      |
| Device Management ^       | * Device Id                                                                                             |      |
|                           | Product Name: 0 Protocol:                                                                               |      |
| 😡 Device Management       |                                                                                                    |      |
| 小 Device Group Management | Device Name                                                                                             |      |
| 🖻 Task Management 🛛 🗸 👻   |                                                                                                    |      |
| O User Center v           | Modify                                                                                                  |      |
| 년 Data Analysis 🛛 ×       | * Overtime Time: Offline If I Time Reached (5)<br>Overtime Time Must Exceed The Collection Time, Otherw | vise |
|                           | * Device Address:                                                                                       |      |

Operation steps description: (1) Fill in the registration code (the registration code obtained from the sales representative of King Pigeon), (2) After filling in the registration code, the server communication protocol and product name will be automatically displayed here, (3) The device name is filled in according to your needs, The icon can also be modified, click "modify" to select the icon, (4) fill in the timeout time according to the collection period and your own needs, (5) fill in the address of the D225 device, select from the map below

Establish and collect PLC data points, as follows

Some data points will be automatically generated when filling in the registration code, you can add new data points or delete the generated data points yourself

|                           |          | V                                                                        | -      | PL               | C Data a                      | с     | qui                 | sition pr             | Ċ   | otc         | col co           | onv               | /ers             | ion              | gat<br>-C                    | :ew<br>)22                   | ay<br>5           | -                   |              |
|---------------------------|----------|--------------------------------------------------------------------------|--------|------------------|-------------------------------|-------|---------------------|-----------------------|-----|-------------|------------------|-------------------|------------------|------------------|------------------------------|------------------------------|-------------------|---------------------|--------------|
| King Pigeon               | ē        | ≅ King Pigeon Industrial IOT V3.0 ⊡ 🗘 Help Language▼ jgtest ▼ Fullscreen |        |                  |                               |       |                     |                       |     |             |                  |                   |                  | creen            |                              |                              |                   |                     |              |
| Monitor Center            | Add      | Home X O New Device X                                                    |        |                  |                               |       |                     |                       |     |             |                  |                   |                  |                  |                              |                              |                   |                     |              |
| Device Management         | Note:    | Eg: T                                                                    | he ser | isor outpu       | it is 10 times the real value | e, he | ere the mi          | nimum, maximum, min   | imu | m orig      | inal value, maxi | mum ori           | ginal value      | need to be       | filled in 0                  | -1-0-10 in                   | this order.       |                     |              |
| Device Management         | lcon     | Data<br>Name                                                             | Unit   | Slave<br>Address | Function Code                 |       | Register<br>Address | Data Format           |     | Data<br>Bit | Byte Order       | Decimal<br>Digits | Minimum<br>Value | Maximum<br>Value | Minimum<br>Original<br>Value | Maximum<br>Original<br>Value | Collect Or<br>Not | Collection<br>Cycle | Operate      |
| 小 Device Group Management | S        | 2<br>Y0                                                                  |        | 1                | R&W Switch (01/05)            |       | <b>6</b><br>5000    | Bool                  | L   |             | 0                |                   |                  |                  |                              |                              | <br>Yes ∨         | <b>9</b><br>30      | 10<br>Delete |
| ☐ Task Management         |          |                                                                          |        |                  |                               |       |                     |                       |     |             |                  |                   |                  |                  |                              |                              |                   |                     |              |
| O User Center 🗸           |          | ¥7                                                                       |        | 1                | R&W Switch (01/05)            |       | 5007                | 8001                  | ľ   |             | . V              |                   |                  |                  |                              |                              | Yes 🗸             | 30                  | Delete       |
| 🗹 Data Analysis 🛛 🗸       |          | D0                                                                       |        | 1                | R&W Registers (03/06)         | v     | 4000                | 16-Bit Signed Integer | Y.  |             | AB 🗸             | 0                 | 0                | 0                | 0                            | 0                            | Yes 🗸             | 30                  | Delete       |
|                           | <u>_</u> | D7                                                                       |        | 1                | R&W Registers (03/06)         | ~     | 4031                | 16-Bit Signed Integer | Y   |             | AB 🗸             | 0                 | 0                | 0                | 0                            | 0                            | Yes 🗸             | 30                  | Delete       |
|                           |          |                                                                          |        |                  |                               |       |                     |                       |     |             |                  |                   |                  |                  |                              | Tota                         | al 4 Records      |                     | 1 >          |
|                           |          |                                                                          |        |                  |                               |       |                     |                       |     |             |                  |                   |                  |                  |                              |                              |                   |                     | Ok           |

Operation instructions: (1) Add new collected data points, which can be added single or multiple, (2) Name the collected data points, (3) The slave address is the ID of the D225 device, the defaults to "1", (4) Select the register type according to the value type of the data point to be collected. For details, see <u>Appendix Mapping address of PLC register</u>. (5) The register address is to fill in the mapping address of D225. For details, see <u>Appendix Mapping address of PLC register</u>. (6) According to Fill in the data format of the data to be collected. (7) The storage order of 16-bit data bytes processed by the D225 device is AB, and the byte order of 32-bit data is ABCD. Choose the byte order according to how many bits of data are collected. (8) You can freely choose whether To collect this data point, (9) fill in the collection period according to your needs, (10) if you don't need this collected data point, you can click Delete to delete this collected data point, (11) The decimal point is based on the data type and how many decimal places you need to fill in. The data unit is filled in according to your own needs. The data bit is the data that is read and written by bit. The minimum, maximum, minimum original value and maximum original value are used for sensor data amplification or Zoom out, configure the configuration of the data points you want to collect, and click "confirm".

#### 5.4.2.2 Monitor D225 equipment to collect PLC data points

Click the "Device List" in the "Monitoring Center" or click the "Total Device Icon" in the "Homepage" to check whether the D225 device is connected to the Golden Pigeon 3.0 platform, as shown below

|                                                                                                    | PLC Data acquisition protocol conversion gateway<br>-D225                                                                                                    |
|----------------------------------------------------------------------------------------------------|----------------------------------------------------------------------------------------------------|
| King Pigeon                                                                                                    | ⊆ King Pigeon Industrial IOT V3.0 S Help Language ▼ jgtest ▼ Fullscreen                                                                                                    |
| <ul> <li>Home</li> <li>Monitor Center</li> </ul>                                                                                                    | A Home                                                                                                    |
| N Devices Map                                                                                                    | Data                                                                                                    |
| Devices List                                                                                                    | Alarms Processed                                                                                                    |
| Alann Record     Bevice Control Record                                                                                                    |                                                                                                    |
| 小 Device Online&Offline Reco                                                                                                    | Devices Total Online Devices Offline Devices Task Quantity                                                                                                    |
| Device Management                                                                                                    |                                                                                                    |
| 🖻 Task Management                                                                                                    |                                                                                                    |
| User Center                                                                                                    | Add Device> Device Online> View Data> Create Trigger> View Alarm                                                                                                    |
| 🖻 Data Analysis                                                                                                    |                                                                                                    |
| King Pigeon                                                                                                    | E King Diggon Industrial IOT V2 0                                                                                                    |
|                                                                                                    |                                                                                                    |
| 🏘 Home                                                                                                    | Home X III Devices List X                                                                                                    |
| <ul> <li>Home</li> <li>Monitor Center</li> </ul>                                                                                                    | King Figeon industrial for VS.0                                                                                                    |
| Home     Monitor Center     N     Devices Map                                                                                                    | King Figeon industrial for VS.0                                                                                                    |
| <ul> <li>Image: Home</li> <li>Monitor Center</li> <li>M Devices Map</li> <li>Image: Devices List</li> </ul>                                                                                                    |                                                                                                    |
| <ul> <li>Monitor Center</li> <li>Monitor Center</li> <li>N Devices Map</li> <li>         I Devices List     </li> <li>Alarm Record</li> </ul>                                                                                                    |                                                                                                    |
| <ul> <li>Home</li> <li>Monitor Center</li> <li>Monitor Center</li> <li>Devices Map</li> <li>Image: Devices List</li> <li>Alarm Record</li> <li>Device Control Record</li> </ul>                                                                                                    |                                                                                                    |
| <ul> <li>Monitor Center</li> <li>Monitor Center</li> <li>N</li> <li>Devices Map</li> <li>I</li> <li>Devices List</li> <li>Alarm Record</li> <li>Device Control Record</li> <li>A Device Online&amp;Offline Record</li> </ul>                                                                                                    |                                                                                                    |
| <ul> <li>Home</li> <li>Monitor Center</li> <li>No Devices Map</li> <li>Devices List</li> <li>Alarm Record</li> <li>Device Control Record</li> <li>Device Control Record</li> <li>Device Management</li> </ul>                                                                                                    | Anne X III Device List X Device Status V Device Name Device Id Dept. Device Group Name User Search Reset Online Device Name: D225 Device Id: Address: Device Group Name User Search Reset Online Device Name: D225 Device Id: Data Point 4 <sup>0</sup> III = Operater Operater Online 2020-11-05 12:21:44 Online 2020-11-05 12:21:44 Online 2020-11-05 12:21:44 Online 2020-11-05 12:21:44 Online 2020-11-05 12:21:44 Online 2020-11-05 12:21:44 Online 2020-11-05 12:21:44 Online 2020-11-05 12:21:44                                                                                                    |
| <ul> <li>Home</li> <li>Monitor Center</li> <li>N</li> <li>Devices Map</li> <li>I</li> <li>Devices List</li> <li>Alarm Record</li> <li>Alarm Record</li> <li>Device Control Record</li> <li>Device Control Record</li> <li>Device Management</li> <li>Sask Management</li> <li>X</li> </ul>                                                                                                    |                                                                                                    |
| <ul> <li>Home</li> <li>Monitor Center</li> <li>Monitor Center</li> <li>Devices Map</li> <li>E Devices List</li> <li>Alarm Record</li> <li>Device Control Record</li> <li>Device Online&amp;Offline Record</li> <li>Device Management</li> <li>Sea Management</li> <li>User Center</li> </ul>                                                                                                    | Anny Pigeon industrial IOT VS.0 A Home X III Device List X Device Status V Device Name Device Id Dept. Device Group Name User Search Reset Oreine User Device Id: Address: Oreine User Device Id: Device Id: Device Id |
| <ul> <li>Mome</li> <li>Monitor Center</li> <li>Monitor Center</li> <li>Devices Map</li> <li>E Devices List</li> <li>Alarm Record</li> <li>Device Control Record</li> <li>Device Online&amp;Offline Record</li> <li>Device Management</li> <li>Control Record</li> <li>Task Management</li> <li>User Center</li> <li>Data Analysis</li> <li>Control Record</li> <li>Control Record</li> <li>Control Re</li></ul> | Alling Pigeon industrial IOT V3.0 Home X III Device Name Device Id Dept. Device Group Name User Search Reset Order Group Name User Device Id Device Name: D225 Device Id: Address: Online Device Name: D225 Device Id: Address: Online Device Name: D225 Device Id: Data Point 4 <sup>0</sup> III = Operatev Online 2020-11-05 1221:44 Online 2020-11-05 1221:44                                                                                                    |
| <ul> <li>Mome</li> <li>Monitor Center</li> <li>Monitor Center</li> <li>Devices Map</li> <li>E Devices List</li> <li>Alarm Record</li> <li>Device Control Record</li> <li>Device Online&amp;Offline Record</li> <li>Device Management</li> <li>Control Record</li> <li>Device Management</li> <li>User Center</li> <li>User Center</li> <li>Data Analysis</li> </ul>                                                                                                    | E King Figeon Industrial IOT V3.0 Home X II Devices List X Device Status V Device Name Device Id Dept. Device Group Name User Search Reset Online User igtest Device Id: Address Data Point 4 BE Openter Online 2020-11-05 12:21:44 Online 2020-11-05 12:21:44 Normal V7 Read Now Refresh History Read Now Refresh History Read Now Refresh History Normal D1 Normal D3 D225                                                                                                    |

Explanation: (1) You can see whether the device D225 is online, (2) You can choose the arrangement of the collected data points, (3) Collect the data of FX3U output YO, from the figure you can see that YO is closed, (4) Collect the data of FX3U output Y7, (5) Collect the data of FX3U register D0, (6) Collect the data of FX3U register D31

## 5.4.2.3 Modify the collection point

If you want to add or modify the collected points again, the operation is as follows

| KI                                           | NG                            |          |                  |                   | PL               | C Dá                | ata acqui               | sitic      | on pro         | oto        | col              | cor              | nver             | sion                         | gat<br>–D                    | eway<br><b>225</b> | /<br>_              |                          |
|----------------------------------------------|-------------------------------|----------|------------------|-------------------|------------------|---------------------|-------------------------|------------|----------------|------------|------------------|------------------|------------------|------------------------------|------------------------------|--------------------|---------------------|--------------------------|
| 関 King                                       | Pigeo                         | n        |                  | ≡ King            | Pigeon Ind       | ustrial IC          | DT V3.0                 |            |                |            |                  | $\square$        | СH               | elp Lang                     | juage 🔻                      | jgtest             | ▼ Fi                | Illscreen                |
| 🏠 Home                                       |                               |          |                  | 🖀 Home 🔾          | X 🔝 Devi         | ces List X          | G Device Manageme       | ent X      |                |            |                  |                  |                  |                              |                              |                    |                     |                          |
| Monitor (                                    | Center                        |          |                  |                   |                  |                     |                         |            |                |            |                  |                  |                  |                              |                              |                    |                     |                          |
| 🖵 Device M                                   | lanagem                       | ent      |                  | Device S          | Status ∨<br>ïme  | Devic               | e Name De               | evice Id   | t New          | Dept.      |                  |                  |                  |                              | er                           |                    |                     |                          |
| <ul> <li>New De</li> <li>Device I</li> </ul> | evice<br>()<br>Manager        | ment     |                  |                   |                  |                     |                         |            |                | *          |                  |                  |                  |                              |                              |                    |                     |                          |
| ∿ Device (                                   | Group M                       | lanagerr | nent             | Status<br>⑦       | Device Nam       | e/Address           | Dev                     | rice Id    | Dept.          |            | User             |                  | Protocol         | Create                       | Time                         | Expire Date        | Ор                  | erate                    |
| Task Man User Cent                           | agemen<br>ter                 |          |                  | 8                 |                  |                     |                         |            | -              |            | jgtest           | М                | ODBUS RTU        | 2020-11-                     | 03 14:3                      | 2025-11-02         | D                   | etails<br>Edit<br>Jelete |
| 🗹 Data Ana                                   | lysis                         |          |                  | 8                 |                  | _                   | -                       |            |                |            | jgtest           | М                | ODBUS RTU        | 2020-10-                     | 23 14:2                      | 2025-08-26         | D                   | etails<br>Edit<br>elete  |
|                                              |                               |          |                  | 0                 | D225             |                     | - 11<br>- 11            | 1          |                |            | jgtest           | М                | ODBUS RTU        | 2020-10-                     | 21 19:4                      | 2025-10-22         | ]©<br>]             | etails<br>Edit<br>elete  |
|                                              |                               |          |                  | 8                 |                  |                     |                         |            | -              |            | jgtest           | М                | ODBUS RTU        | 2020-10-                     | 16 14:5                      | 2020-12-15         | D                   | etails<br>Edit<br>Ielete |
| H<br>Add<br>Note: Eg                         | lidden M<br>Bato<br>y: The so | Nap:     | U<br>Utput is 10 | times the real va | alue, here the r | ninimum, n          | naximum, minimum origit | nal value, | naximum origin | al value r | need to          | be filled in     | 0-1-0-10 in 1    | this order.                  |                              |                    |                     |                          |
| lcon                                         | Data<br>Name                  | Unit     | Slave<br>Address | Functio           | on Code          | Register<br>Address | Data Format             | Data E     | it Byte Orde   | r D        | ecimal<br>Digits | Minimum<br>Value | Maximum<br>Value | Minimum<br>Original<br>Value | Maximum<br>Original<br>Value | Collect Or Not     | Collection<br>Cycle | Operate                  |
| <b>S</b>                                     | YO                            |          | 1                | R&W Switc         | h (01/05) 🗸 🗸    | 5000                | Bool                    | v          |                | V          |                  |                  |                  |                              |                              | Yes 🗸              | 30                  | Delete                   |
| <b>9</b>                                     | Y7                            |          | 1                | R&W Switch        | h (01/05) 🗸 🗸    | 5007                | Bool                    | ~          |                | V          |                  |                  |                  |                              |                              | Yes 🗸              | 30                  | Delete                   |
| <b>?</b>                                     | D0                            |          | 1                | R&W Registe       | ers (03/06) 🗸 🗸  | 4000                | 16-Bit Signed Integer   | ~          | AB             | ~          | 0                | 0                | 0                | 0                            | 0                            | Yes 🗸              | 30                  | Delete                   |
| <b>?</b>                                     | D31                           |          | 1                | R&W Registe       | ers (03/06) 🗸 🗸  | 4031                | 16-Bit Signed Integer   | ~          | AB             | ~          | 0                | 0                | 0                | 0                            | 0                            | Yes 🗸              | 30                  | Delete                   |
|                                              |                               |          |                  |                   |                  |                     |                         |            |                |            |                  |                  |                  |                              |                              | Total 4 Reco       | ords <              | 1 >                      |
|                                              |                               |          |                  |                   |                  |                     |                         |            |                |            |                  |                  |                  |                              |                              | Can                | cel O               | k                        |

Operation instructions: (1) Click "Device Management" of "Device Management", (2) Find the corresponding device according to the device name/address and device serial number, click "Edit" on the right, (3) pop up the edit box, click Add Data points or batch addition can add new collected data points or modify previous data points. The procedure for adding a new data point is the same as the method of establishing a data point when creating a new device. After adding or modifying the previous data point, click "OK".

#### 5.5 Remote debugging of Mitsubishi PLC program

The main purpose is to realize remote debugging of Mitsubishi PLC program functions through the transparent server protocol, which can reduce a large number of travel and time costs. Use the transparent server protocol to be used in conjunction with the company's virtual serial port software. D225 configuration software configuration selects the transparent transmission server protocol, the server IP address configuration is to open the Mitsubishi programming software computer to map the IP address of the external network, the port number is the port number of the external network to map, use the company's virtual serial software to create a virtual COM port For the computer that opens the Mitsubishi programming software, the Mitsubishi PLC programming software communicates through the created virtual COM port to realize remote debugging of the Mitsubishi PLC program

Take remote debugging of Mitsubishi FX3U as an example:

♦ Mapping the port number setting of external network

Use the port forwarding of the router to map the computer that needs to open the Mitsubishi programming software debugging program into a server, which can be connected to by the device. Take the TP-LINK router as an example.

| <b>TP-LINK</b> °                                                                                      |                                                                 |                                                               |                      |                               |                   |
|----------------------------------------------------------------------------------------------------|-----------------------------------------------------------------|---------------------------------------------------------------|----------------------|-------------------------------|-------------------|
| TL-WVR450G                                                                                            | NAT mapping Multi-se                                            | egment NAT virtual ser<br>O Enable O Disable                  | ver Port tri         | gger ALG serv                 | ice               |
| system status                                                                                         | Host address:                                                   | 192.168.1.9                                                   |                      |                               | help              |
| Setup Wizard<br>Interface settings<br>wireless setting<br>Object management                           | Virtual service<br>service name:<br>External port:              | 8001 - 8001                                                   | 3                    |                               | 8 Add Clear       |
| Forwarding rules<br>• Forwarding rules<br>• Bandwidth control<br>• Connection limit<br>• Flow balance | Internal port:<br>Service<br>Agreement:                         | 8001 - 8001<br>TCP/UDP ~                                      | 6                    |                               | help              |
| Routing settings     Firewall     Behavior control     VPN                                            | Internal server<br>IP:<br>Enable/disable<br>rules:              | <ul> <li>192.168.1.139</li> <li>● Enable ○ Disable</li> </ul> | <b>0</b>             |                               |                   |
| system service<br>System Tools                                                                        | Service list<br>select <sup>Serial</sup> service<br>number name | e Service<br>Agreement External por                           | rt Internal po       | rt Internal serv              | ver status Set up |
| sign out                                                                                              | 17                                                              | TCP/UDP 9999                                                  | 9999                 | 192.168.1.125                 | activated 🥖 👄 🗑 🕯 |
|                                                                                                    |                                                                 | TCP/UDP 50505                                                 | 50505                | 192.168.1.121                 | activated 🥖 🗢 🗑   |
|                                                                                                    | 19                                                              | TCP/UDP 8443                                                  | 8443                 | 192.168.1.119                 | activated 🥖 🗢 🗑   |
|                                                                                                    | 20 000                                                          | TCP/UDP 8001                                                  | 8001<br>Disable dele | 192.168.1.139<br>te search fo | activated 🥖 👄 🗑 🗜 |
|                                                                                                    |                                                                 |                                                               |                      |                               |                   |

Operation steps description: (1) Log in to the router, click on the "forwarding rules" of "Transmission Control", (2) click on "Virtual Server", (3) fill in the service name according to your needs, (4) use the external port for device connection, The internal port is used as the external port to forward data to the local computer, (5) the service protocol selects "TCP/UDP", (6) the internal server IP fills in the computer's internal network IP, (7) selects "Enable", (8) Click "Add" to complete the mapping of external network port settings. (9) Newly added configurations are displayed in the service list, such as the newly added ones are displayed in "20"

✤ Find the domain name corresponding to the external network IP on the router

Because the IP address of the external network is a dynamic address and changes, in order to facilitate the D225 device to maintain communication with the server using a dynamic domain

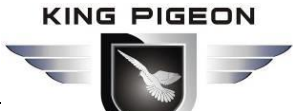

name, the changed external network IP address has only one fixed domain name. The domain name can be a peanut shell dynamic domain name, a Kemai dynamic domain name or a 3322 dynamic domain name, which can be registered according to the needs of customers.

| TP-LINK <sup>®</sup>                     |                                |                     |                         |                          |        |  |  |  |  |
|------------------------------------------|--------------------------------|---------------------|-------------------------|--------------------------|--------|--|--|--|--|
| TL-WVR450G                               | Peanut Shell I                 | Dynamic Domain Name | Kemai Dynamic Domain    | 3322 dynamic domain name |        |  |  |  |  |
|                                          | Function s                     | etting              | -                       |                          |        |  |  |  |  |
| system status                            | userna                         | ame: qingtia        | nzhuD <u>Registered</u> | user name                |        |  |  |  |  |
| Interface settings                       | passwo                         | ord: •••••          |                         |                          | save   |  |  |  |  |
| wireless setting                         | Servio                         | ce switch: 🔘 Enak   | ole 🔿 Disable           |                          | help   |  |  |  |  |
| Object management<br>Transmission contro | Inter                          | face name: WAN port | : 1                     |                          |        |  |  |  |  |
| Firewall                                 | Service type: Standard service |                     |                         |                          |        |  |  |  |  |
| Behavior control                         | Connec                         | ction Service       | is running              |                          |        |  |  |  |  |
| system service                           | Status                         | 5:                  | 15 Fulliting            |                          |        |  |  |  |  |
| • Dynamic DNS                            | Domain                         | n name<br>1. 14b99  | 0v2131. imwork. net     | View all                 |        |  |  |  |  |
| System Tools                             | inform                         | nation:             |                         | domains                  |        |  |  |  |  |
|                                          | Manage lis                     | t                   |                         |                          |        |  |  |  |  |
| sign out                                 | WAN port                       | username            | domain name             | Connection Status        | Set up |  |  |  |  |
|                                          | 1                              | qingtianzhuD        | 14b99v2131. imwork.n    | et Service is running    | 🥖 🗢 🔺  |  |  |  |  |
|                                          | 2                              | oingtianzhuz        |                         | Service is not           | / 🛆 🖣  |  |  |  |  |

#### ♦ D225 Configuration SW as below

| 🛃 D225 ConfigUrationTool v1.1             |                          |                                                           |
|-------------------------------------------|--------------------------|-----------------------------------------------------------|
| (Deveice Search) (Read Settings) (Save Se | ttings Restart Factor    | y Reset) 中文                                               |
| Device IP Model 👩 🕅                       | Name Version             | Protocol                                                  |
| 192. 168. 1. 250 D225 M                   | Y D225 V1.1              | Device Protocol Mitsubishi_FX3U 💌                         |
| 192.168.1.248 D225 M                      | Y D225 V1.1              | Serial Port 2 Serial Port 1 (232)                         |
|                                           |                          | Server Protoco Transparent Transmi TCP Port 502 (0-65535) |
| Network Settings                          |                          | Server Setting                                            |
| IP Type Static 💌 IP                       | Address 192, 168, 1, 250 | Server IP/Domain 14b99v2131.imwork.n (MAX60)              |
| Subnet Mask 255.255.255.0 6 DNS           | S Server 202.96.134.133  | Port number 4 8001  (0-65535)                             |
| Gateway 192.168.1.1                       |                          | Login Packets ASCLL 🗨 (MAX60)                             |
| Serial Port Settings                      |                          | Log ACK Packets ASCLL 💌 (MAX60)                           |
| Serial Port Serial Port 1 (232) 🔻 Bau     | ud Kate 9600 💌           | Heartbeat Packets ASCLL 🔽 (MAX60)                         |
| Uata Bit (Bit Var                         | rity Bit EVEN            | Heartbeat ACK Packets ASCLL 🗨 (MAX60)                     |
| Stop Bit 1Bit                             | <b>U</b>                 | Heartbeat Interval 60 (1-9999S)                           |

Note: To modify the configuration, you need to log in to the configuration software, select the device to be configured before configuring

Operating instructions: (1) After logging in to the device that needs to be configured (in this example, double-click the IP address: 192.168.1.250 to log in),according to the PLC type, select the device protocol. Because Mitsubishi FX3U is used as an example, choose Mitsubishi FX3U, (2) choose 232 for serial port connection, (3) choose transparent transmission for server protocol, (4) server IP/domain name is the IP address corresponding to the computer that opened the

PLC Data acquisition protocol conversion gateway -D225

Mitsubishi programming software The domain name of the Internet IP address (as shown in the figure is the peanut shell dynamic domain name of the router system service), the port number is the port number of the internal port mapped to the external port when configuring the router virtual server (the external port number), (5) serial port configuration Fill in the parameters according to the parameters of the serial port connected to Mitsubishi FX3U, (6) IP address configuration, according to your own needs, whether to modify it, (7) After configuration, you need to click save parameters, and click the "restart" button to restart the device or D225 device after the save is successful Power off, power on and restart, the modified configuration will take effect

|         | Der com  | onnect E ves | et count in a | ionitor           |               |                |                  |         |             |              |         |
|---------|----------|--------------|---------------|-------------------|---------------|----------------|------------------|---------|-------------|--------------|---------|
| Remarks | COM Name | Parameters   | Protocol      | Local IP          | Local Port    | Destination IP | Destination Port | COM Rev | Network Kcv | Status       | Login M |
|         | COM6     | 0,0,0,0      | TCP/SERVER    | add Virtual Se    | rial Port     |                | X 0              | 0       | 0           | Connected(0) |         |
|         |          |              |               | - Communication C | onfig         |                |                  |         |             |              |         |
|         |          |              |               | Virtual COM       | 6             | 2              | +                |         |             |              |         |
|         |          |              |               | Duction 1         | TCD CEDINED   | -              |                  |         |             |              |         |
|         |          |              |               | frotocol 3        | ICT SERVER    |                |                  |         |             |              |         |
|         |          |              |               | Local IP          | 192.168.1.139 | 9              | •                |         |             |              |         |
|         |          |              |               | Local Port        | 8001          |                | ÷                |         |             |              |         |
|         |          |              |               | Destination IP    | 127.0.0.1     |                |                  |         |             |              |         |
|         |          |              |               | Destination Por   | t 10000       |                | <b>*</b>         |         |             |              |         |
|         |          |              |               | Login Msg         |               |                |                  |         |             |              |         |
|         |          |              |               | Remarks           |               |                |                  |         |             |              |         |
|         |          |              |               |                   | -             |                | _                |         |             |              |         |

 $\diamond$  The company's virtual serial port software configuration is as follows

Operating instructions: (1) Open the virtual serial port software, click the "English", click the "Add" button, (2) According to the computer that opened the Mitsubishi programming software, and the unused COM port, fill in by yourself, (3) Select TCP SERVER for the communication protocol, (4) Configure the internal IP address and port number of the router virtual server when the IP address and port number are used, (5) Click "Apply" to do it

♦ After configuring the configuration of D225 configuration software and virtual serial port software, remote debugging can be realized.

Mitsubishi programming software realizes remote debugging operation steps as follows: Operation instructions: (1) Open the Mitsubishi programming software, create a project, click the connection target, and select the COM port configured by the virtual software as the COM port. (2) Click "Communication Test", (3) If remote debugging is possible, the "CPU Model" will be displayed, and communication is not possible, and communication failure will be prompted.

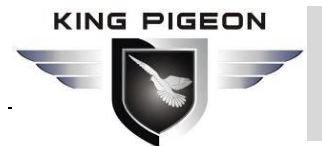

## 6 Restore factory setting

When D225 needs to be restored to the factory, there are two methods:

1. Through the configuration SW settings

Click "Restore Factory"  $\rightarrow$  "Save Parameters"  $\rightarrow$  click "Restart" button or "Restart device after power off".

2. Via the reset button

Under normal operating conditions, use a slender thimble to keep pressing RESET for more than 3 seconds until all 3 LEDs are on and then release. Need to power off and restart.

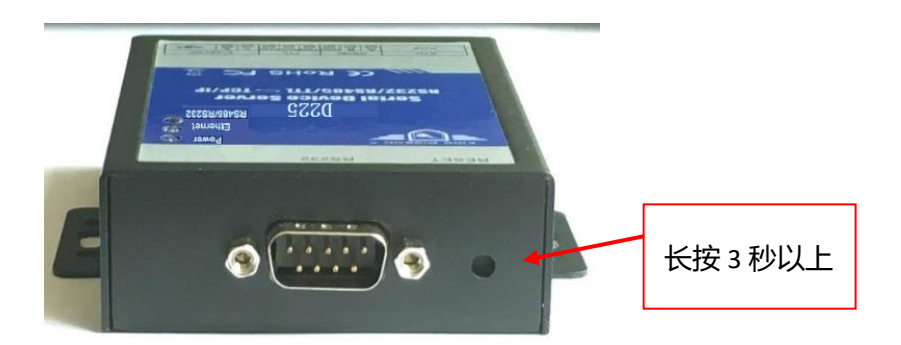

## 7 Firmware upgrade

This device supports the function of directly upgrading the firmware through the TTL port. If you have any new requirements to upgrade the firmware, please contact us.

## 8 Warranty

1) This device will be repaired free of charge for any material or quality problems within one year from the date of purchase.

2) This one-year warranty does not cover any product malfunctions caused by man-made damage or improper operation.

## 9 Technical Support

Shenzhen King Pigeon Hi-tech Co.,Ltd.

Tele: 0755-29451836

Webiste: http://www.4g-iot.com

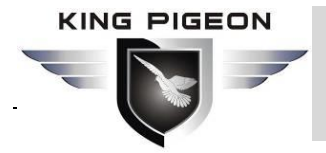

## Appendix Mapping address of PLC register

This device supports Mitsubishi PLC and Siemens PLC protocol conversion to Modbus protocol function, and can collect and map PLC data to the device through RS485/RS232. The following is a table of various PLC mapping registers;

#### Modbus address mapped by Mitsubishi FX-3U register

| PLC Register type          | PLC data range | Type of data | Device<br>Mapping<br>address | Support<br>function code |
|----------------------------|----------------|--------------|------------------------------|--------------------------|
| Input contact X            | X0~X377        | On-off type  | 0~255                        | 01                       |
| Output contact Y           | Y0~Y377        | On-off type  | 5000~5255                    | 01、05                    |
| Timer contact TS           | T0~T511        | On-off type  | 10000~10511                  | 01、05                    |
| Counter contact CS         | C0~C255        | On-off type  | 12000~12255                  | 01、05                    |
| State relay S              | S0~S4095       | On-off type  | 14000~18095                  | 01、05                    |
| auxiliary relay M          | M0~M7679       | On-off type  | 34000~41679                  | 01、05                    |
| Special Relay SM           | M8000~M8511    | On-off type  | 54000~54511                  | 01                       |
| Timing register T          | T0~T511        | numeric      | 0-511                        | 03、06                    |
|                            |                | type         |                              |                          |
| Counter register C         | C0~C199        | numeric      | 2000-2199                    | 03、06                    |
|                            |                | type         |                              |                          |
| Counter register (32 hit)  | C200~C255      | numeric      | 52000~52111                  | 03、06                    |
|                            |                | type         |                              |                          |
| Register D                 | D0~D7999       | numeric      | 4000-11999                   | 03、06                    |
|                            |                | type         |                              |                          |
| Special register SD        | D8000-D8511    | numeric      | 16000-16511                  | 03                       |
|                            |                | type         |                              |                          |
| Extension register R       | R0~R32767      | numeric      | 18000~50767                  | 03、06                    |
|                            |                | type         |                              |                          |
| Regsiter D(for 32 bit use) | D0-D7999       | numeric      | 54000-61999                  | 03、06                    |
|                            |                | type         |                              |                          |

Note: In order to be compatible with all PLC types of Mitsubishi, a maximum of 32 mapping addresses can be collected at a time for various registers

Modbus address mapped by Mitsubishi Fx-2N register:

| PLC Register type | Type of data | Type of | Device Mapping | Support       |
|-------------------|--------------|---------|----------------|---------------|
|                   |              | data    | address        | function code |
| Input contact X   | X0~X377      | On-off  | 0~255          | 01            |
|                   |              | type    |                |               |

KING PIGEON

PLC Data acquisition protocol conversion gateway -D225

| Output contact Y           | Y0~Y377     | On-off  | 5000~5255   | 01、05 |
|----------------------------|-------------|---------|-------------|-------|
|                            |             | type    |             |       |
| Timer contact TS           | T0~T255     | On-off  | 10000~10255 | 01、05 |
|                            |             | type    |             |       |
| Counter contact CS         | C0~C255     | On-off  | 12000~12255 | 01、05 |
|                            |             | type    |             |       |
| State relay S              | S0~S999     | On-off  | 14000~14999 | 01、05 |
|                            |             | type    |             |       |
| Auxiliary relay M          | M0~M3071    | On-off  | 34000~37071 | 01、05 |
|                            |             | type    |             |       |
| Special relay SM           | M8000~M8255 | On-off  | 54000~54255 | 01    |
|                            |             | type    |             |       |
| Timer register T           | T0~T255     | numeric | 0-255       | 03、06 |
|                            |             | type    |             |       |
| Counter register C         | C0~C199     | numeric | 2000-2199   | 03、06 |
|                            |             | type    |             |       |
| Counter register (22hit)   | C200~C255   | numeric | 52000~52111 | 03、06 |
| Counter register (32bit)   |             | type    |             |       |
| Register D                 | D0~D7999    | numeric | 4000-11999  | 03、06 |
|                            |             | type    |             |       |
| Special Register SD        | D8000-D8255 | numeric | 16000-16255 | 03    |
|                            |             | type    |             |       |
| Register D(for 32 bit use) | D0~D7999    | numeric | 54000-61999 | 03、06 |
|                            |             | type    |             |       |

Note: In order to be compatible with all PLC types of Mitsubishi, a maximum of 32 mapping addresses can be collected at a time for various registers

Modbus address mapped by Mitsubishi Fx-1S register:

| PLC Register type  | Type of data | Type of | Device Mapping | Support       |
|--------------------|--------------|---------|----------------|---------------|
|                    |              | data    | address        | function code |
| Input contact X    | X0~X17       | On-off  | 0~15           | 01            |
|                    |              | type    |                |               |
| Output contact Y   | Y0~Y15       | On-off  | 5000~5013      | 01、05         |
|                    |              | type    |                |               |
| Timer contact TS   | T0~T63       | On-off  | 10000~10063    | 01、05         |
|                    |              | type    |                |               |
| Counter contact CS | C0~C31       | On-off  | 12000~12031    | 01、05         |
|                    |              | type    |                |               |
| State relay S      | S0~S127      | On-off  | 14000~14127    | 01、05         |
|                    |              | type    |                |               |
| Auxiliary relay M  | M0~M511      | On-off  | 34000~34511    | 01、05         |

Shenzhen King Pigeon Hi-Tech Co., LED

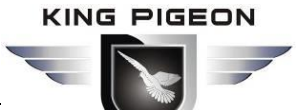

## PLC Data acquisition protocol conversion gateway -D225

|                            |             | type    |             |       |
|----------------------------|-------------|---------|-------------|-------|
| Special relay SM           | M8000~M8255 | On-off  | 54000~54255 | 01    |
|                            |             | type    |             |       |
| Timing register T          | T0~T63      | numeric | 0-63        | 03、06 |
|                            |             | type    |             |       |
| Counter register C         | C0~C31      | numeric | 2000-2031   | 03、06 |
|                            |             | type    |             |       |
| Counter register (22 hit)  | C235-C255   | numeric | 52070-52111 | 03、06 |
| Counter register (32 bit)  |             | type    |             |       |
| Register D                 | D0~D255     | numeric | 4000-4255   | 03、06 |
|                            |             | type    |             |       |
| Special Register SD        | D8000-D8255 | numeric | 16000-16255 | 03    |
|                            |             | type    |             |       |
| Register D(for 32 bit use) | D0~D255     | numeric | 54000-54255 | 03、06 |
|                            |             | type    |             |       |

Note: In order to be compatible with all PLC types of Mitsubishi, a maximum of 32 mapping addresses for each register collection at a time

Modbus address mapped by Mitsubishi Fx-3S register:

| PLC Register type         | Type of data | Type of | Device Mapping | Support       |
|---------------------------|--------------|---------|----------------|---------------|
|                           |              | data    | address        | function code |
| Input contact X           | X0~X17       | On-off  | 0~15           | 01            |
|                           |              | type    |                |               |
| Output contact Y          | Y0~Y15       | On-off  | 5000~5013      | 01、05         |
|                           |              | type    |                |               |
| Timer contact TS          | T0~T137      | On-off  | 10000~10137    | 01、05         |
|                           |              | type    |                |               |
| Counter contact CS        | C0~C31       | On-off  | 12000~12031    | 01、05         |
|                           |              | type    |                |               |
| State relay S             | S0~S255      | On-off  | 14000~14255    | 01、05         |
|                           |              | type    |                |               |
| Auxiliary relay M         | M0~M1535     | On-off  | 34000~35535    | 01、05         |
|                           |              | type    |                |               |
| Special relay SM          | M8000~M8511  | On-off  | 54000~54511    | 01            |
|                           |              | type    |                |               |
| Timing register T         | T0~T137      | numeric | 0-137          | 03、06         |
|                           |              | type    |                |               |
| Counter register C        | C0~C31       | numeric | 2000-2031      | 03、06         |
|                           |              | type    |                |               |
| Countar register (22 hit) | C200-C255    | numeric | 52000-52111    | 03、06         |
| Counter register (52 DIL) |              | type    |                |               |

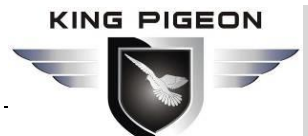

PLC Data acquisition protocol conversion gateway -D225

| Register D                 | D0~D2999    | numeric | 4000-6999   | 03、06 |
|----------------------------|-------------|---------|-------------|-------|
|                            |             | type    |             |       |
| Special Register SD        | D8000-D8511 | numeric | 16000-16511 | 03    |
|                            |             | type    |             |       |
| Register D(for 32 bit use) | D0~D2999    | numeric | 54000-56999 | 03、06 |
|                            |             | type    |             |       |

Note: In order to be compatible with all PLC types of Mitsubishi, a maximum of 32 mapping addresses for each register collection at a time

Modbus address mapped by Siemens S7-200SMART register:

| PLC Register type    | Type of data   | Type of | Device Mapping | Support |
|----------------------|----------------|---------|----------------|---------|
| Input contact I      | 10.0~131.7     | On-off  | 0~255          | 01      |
| input contact i      | 10.0 101.7     | type    | 0 200          | 01      |
| Output contact Q     | Q0.0~Q31.7     | On-off  | 5000~5255      | 01、05   |
|                      |                | type    |                |         |
| Timer contact TS     | T0~T255        | On-off  | 10000~10255    | 01      |
|                      |                | type    |                |         |
| Counter contact CS   | C0~C255        | On-off  | 12000~12255    | 01      |
|                      |                | type    |                |         |
| State relay S        | S0.0~S31.7     | On-off  | 14000~14255    | 01、05   |
|                      |                | type    |                |         |
| auxiliary relay M    | M0.0~M31.7     | On-off  | 20000~20255    | 01、05   |
|                      |                | type    |                |         |
| Special relay SM     | SM0.0~SM2047.7 | On-off  | 30000~46383    | 01      |
|                      |                | type    |                |         |
| Timing register T    | T0~T255        | numeric | 20000-20255    | 03、06   |
|                      |                | type    |                |         |
| Counter register C   | C0~C255        | numeric | 21000-21255    | 03、06   |
|                      |                | type    |                |         |
| Temp registers VW    | VW0~VW8190     | numeric | 22000-30190    | 03、06   |
|                      |                | type    |                |         |
| Analog input AIW     | AIW0~AIW110    | numeric | 42000-42055    | 03      |
|                      |                | type    |                |         |
| Analog output AQW    | AQW0~AQW110    | numeric | 43000-43055    | 06      |
|                      |                | type    |                |         |
| Variable register VD | VD0~VD8188     | numeric | 44000-60377    | 03、06   |
|                      |                | type    |                |         |

Note: In order to be compatible with all PLC types of Siemens, various registers can collect at most 32 mapping addresses at a time.

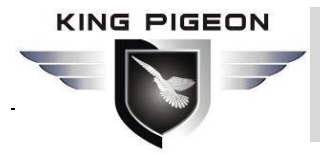

## Appendix Mapping address corresponding to three-phase multi-

## function meter

#### Mapping address corresponding to DL/T645-1997 protocol meter

Y: true value

X: The value stored in the register

"Y=X/100" means: "true value=value stored in the current register/100"

The function codes are all "03" instructions, register storage data format: big endian(ABCD)

| DL/T645<br>meter address                | Device<br>mapping<br>address | Data item name                       | type of<br>data | unit  | Description |
|-----------------------------------------|------------------------------|--------------------------------------|-----------------|-------|-------------|
| 0000000000000                           | 10000                        | Total positive power                 | 32bit int       | kWh   | Y=X/100     |
| 0000000000000                           | 10002                        | Positive active power point          | 32bit int       | kWh   | Y=X/100     |
| 0000000000000                           | 10004                        | Positive peak active power           | 32bit int       | kWh   | Y=X/100     |
| 000000000000                            | 10006                        | Positive active power level          | 32bit int       | kWh   | Y=X/100     |
| 000000000000                            | 10008                        | Positive active valley power         | 32bit int       | kWh   | Y=X/100     |
| 000000000000                            | 10010                        | Total reverse active power           | 32bit int       | kWh   | Y=X/100     |
| 000000000000                            | 10012                        | Reverse active power point           | 32bit int       | kWh   | Y=X/100     |
| 0000000000000                           | 10014                        | Reverse active peak power            | 32bit int       | kWh   | Y=X/100     |
| 0000000000000                           | 10016                        | Reverse active power level           | 32bit int       | kWh   | Y=X/100     |
| 0000000000000                           | 10018                        | Reverse active valley power          | 32bit int       | kWh   | Y=X/100     |
| 0000000000000                           | 10020                        | Total forward reactive power         | 32bit int       | kVarh | Y=X/100     |
| 000000000000                            | 10022                        | Positive reactive power point        | 32bit int       | kVarh | Y=X/100     |
| 0000000000000                           | 10024                        | Forward peak reactive power          | 32bit int       | kVarh | Y=X/100     |
| 000000000000                            | 10026                        | Positive reactive power level        | 32bit int       | kVarh | Y=X/100     |
| 0000000000000                           | 10028                        | Positive reactive valley electricity | 32bit int       | kVarh | Y=X/100     |
| 000000000000                            | 10030                        | Reverse total reactive power         | 32bit int       | kVarh | Y=X/100     |
| 000000000000                            | 10032                        | Reverse reactive power point         | 32bit int       | kVarh | Y=X/100     |
| 0000000000000                           | 10034                        | Reverse peak reactive power          | 32bit int       | kVarh | Y=X/100     |
| 000000000000                            | 10036                        | Reverse reactive power level         | 32bit int       | kVarh | Y=X/100     |
| 0000000000000                           | 10038                        | Reverse reactive valley power        | 32bit int       | kVarh | Y=X/100     |
| 000000000000                            | 10040                        | Phase A voltage                      | 16bit int       | V     | true value  |
| 000000000000                            | 10041                        | Phase B voltage                      | 16bit int       | V     | true value  |
| 000000000000                            | 10042                        | Phase C voltage                      | 16bit int       | V     | true value  |
| 000000000000000000000000000000000000000 | 10043                        | Phase A current                      | 16bit int       | А     | Y=X/100     |
| 000000000000000000000000000000000000000 | 10044                        | Phase B current                      | 16bit int       | А     | Y=X/100     |

#### KING PIGEON

# PLC Data acquisition protocol conversion gateway -D225

| 000000000000000000000000000000000000000 | 10045  | Phase C current              | 16bit int | А   | Y=X/100   |
|-----------------------------------------|--------|------------------------------|-----------|-----|-----------|
| 000000000000000000000000000000000000000 | 10046  | Instantaneous total active   | 32bit int | KW  | Y=X/10000 |
|                                         |        | power                        |           |     |           |
| 000000000000000000000000000000000000000 | 10048  | Instantaneous A-phase active | 32bit int | KW  | Y=X/10000 |
|                                         |        | power                        |           |     |           |
| 0000000000000                           | 10050  | Instantaneous B-phase active | 32bit int | KW  | Y=X/10000 |
|                                         |        | power                        |           |     |           |
| 0000000000000                           | 10052  | Instantaneous C-phase active | 32bit int | KW  | Y=X/10000 |
|                                         |        | power                        |           |     |           |
| 000000000000                            | 10054  | Instantaneous total reactive | 16bit int | KW  | Y=X/1000  |
|                                         |        | power                        |           |     |           |
| 0000000000000                           | 10055  | Instantaneous phase A        | 16bit int | KW  | Y=X/1000  |
|                                         |        | reactive power               |           |     |           |
| 0000000000000                           | 10056  | Instantaneous B-phase        | 16bit int | KW  | Y=X/1000  |
|                                         |        | reactive power               |           |     |           |
| 0000000000000                           | 10057  | Instantaneous phase C        | 16bit int | KW  | Y=X/1000  |
|                                         |        | reactive power               |           |     |           |
| 000000000000                            | 10058  | Total power factor           | 16bit int |     | Y=X/1000  |
| 000000000000                            | 10059  | A phase power factor         | 16bit int |     | Y=X/1000  |
| 000000000000                            | 10060  | B-phase power factor         | 16bit int |     | Y=X/1000  |
| 000000000000                            | 10061  | C-phase power factor         | 16bit int |     | Y=X/1000  |
| 0000000000000                           | 10062  | Current total maximum        | 32bit int | KW  | Y=X/10000 |
|                                         |        | demand for positive active   |           |     |           |
|                                         |        | power                        |           |     |           |
| 0000000000000                           | 10064  | Current total maximum        | 32bit int | KW  | Y=X/10000 |
|                                         |        | demand for reverse active    |           |     |           |
|                                         |        | power                        |           |     |           |
| 000000000000                            | 10065- | Reserved address             |           |     | —         |
|                                         | 10099  |                              |           |     |           |
| 00000000001                             | 10100  | Total positive power         | 32bit int | kWh | Y=X/100   |
|                                         |        |                              |           |     |           |
| 00000000002                             | 10200  | Total positive power         | 32bit int | kWh | Y=X/100   |
|                                         |        |                              |           |     |           |
| 00000000099                             | 19900  | Total positive power         | 32bit int | kWh | Y=X/100   |

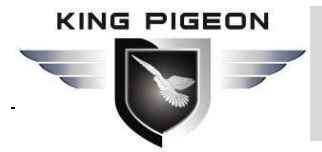

## Mapping address corresponding to DL/T645-2007 protocol meter

Y: true value

X: The value stored in the register

"Y=X/100" means: "true value=value stored in the current register/100"

The function codes are all "03" instructions, register storage data format: big endian(ABCD)

| DI /T645                                | Device  |                               | type of   |       |             |
|-----------------------------------------|---------|-------------------------------|-----------|-------|-------------|
| meter address                           | mapping | Data item name                | data      | unit  | Description |
|                                         | address |                               | Gata      |       |             |
| 000000000000                            | 0       | Combination 1 total active    | 32bit int | kWh   | Y=X/100     |
|                                         |         | power                         |           |       |             |
| 000000000000                            | 2       | Combination 1 active tip      | 32bit int | kWh   | Y=X/100     |
|                                         |         | power                         |           |       |             |
| 000000000000                            | 4       | Combination 1 active peak     | 32bit int | kWh   | Y=X/100     |
|                                         |         | power                         |           |       |             |
| 000000000000                            | 6       | Combination 1 active power    | 32bit int | kWh   | Y=X/100     |
|                                         |         | level                         |           |       |             |
| 000000000000                            | 8       | Combination 1 active valley   | 32bit int | kWh   | Y=X/100     |
|                                         |         | power                         |           |       |             |
| 000000000000                            | 10      | Total positive power          | 32bit int | kWh   | Y=X/100     |
| 000000000000                            | 12      | Positive active power point   | 32bit int | kWh   | Y=X/100     |
| 000000000000                            | 14      | Positive peak active power    | 32bit int | kWh   | Y=X/100     |
| 000000000000                            | 16      | Positive active power level   | 32bit int | kWh   | Y=X/100     |
| 000000000000                            | 18      | Positive active valley power  | 32bit int | kWh   | Y=X/100     |
| 000000000000                            | 20      | Total Reverse Active Power    | 32bit int | kWh   | Y=X/100     |
| 000000000000                            | 22      | Reverse active power point    | 32bit int | kWh   | Y=X/100     |
| 000000000000                            | 24      | Reverse active peak power     | 32bit int | kWh   | Y=X/100     |
| 000000000000                            | 26      | Reverse active power level    | 32bit int | kWh   | Y=X/100     |
| 000000000000                            | 28      | Reverse active valley power   | 32bit int | kWh   | Y=X/100     |
| 000000000000                            | 30      | Total forward reactive power  | 32bit int | kWh   | Y=X/100     |
| 000000000000                            | 32      | Positive reactive power point | 32bit int | kVarh | Y=X/100     |
| 000000000000                            | 34      | Forward peak reactive power   | 32bit int | kVarh | Y=X/100     |
| 0000000000000                           | 36      | Positive reactive power level | 32bit int | kVarh | Y=X/100     |
| 000000000000000000000000000000000000000 | 38      | Positive reactive valley      | 32bit int | kVarh | Y=X/100     |
|                                         |         | electricity                   |           |       |             |
| 000000000000000000000000000000000000000 | 40      | Reverse total reactive power  | 32bit int | kVarh | Y=X/100     |
| 000000000000000000000000000000000000000 | 42      | Reverse reactive power point  | 32bit int | kVarh | Y=X/100     |
| 000000000000000000000000000000000000000 | 44      | Reverse peak reactive power   | 32bit int | kVarh | Y=X/100     |

#### KING PIGEON

PLC Data acquisition protocol conversion gateway -D225

| 000000000000  | 46 | Reverse reactive power level            | 32bit int | kVarh | Y=X/100   |
|---------------|----|-----------------------------------------|-----------|-------|-----------|
| 000000000000  | 48 | Reverse reactive valley power           | 32bit int | kVarh | Y=X/100   |
| 0000000000000 | 50 | Phase A voltage                         | 16bit int | V     | Y=X/10    |
| 0000000000000 | 51 | Phase B voltage                         | 16bit int | V     | Y=X/10    |
| 0000000000000 | 52 | Phase C voltage                         | 16bit int | V     | Y=X/10    |
| 0000000000000 | 53 | Phase A current                         | 32bit int | Α     | Y=X/1000  |
| 000000000000  | 55 | Phase B current                         | 32bit int | Α     | Y=X/1000  |
| 0000000000000 | 57 | Phase C current                         | 32bit int | Α     | Y=X/1000  |
| 0000000000000 | 59 | Instantaneous total active power        | 32bit int | KW    | Y=X/10000 |
| 0000000000000 | 61 | Instantaneous A-phase active power      | 32bit int | KW    | Y=X/10000 |
| 0000000000000 | 63 | Instantaneous B-phase active power      | 32bit int | KW    | Y=X/10000 |
| 0000000000000 | 65 | Instantaneous C-phase active power      | 32bit int | KW    | Y=X/10000 |
| 0000000000000 | 67 | Instantaneous total reactive power      | 32bit int | KW    | Y=X/10000 |
| 0000000000000 | 69 | Instantaneous phase A reactive power    | 32bit int | KW    | Y=X/10000 |
| 0000000000000 | 71 | Instantaneous B-phase reactive power    | 32bit int | KW    | Y=X/10000 |
| 0000000000000 | 73 | Instantaneous phase C reactive power    | 32bit int | KW    | Y=X/10000 |
| 0000000000000 | 75 | Instantaneous total apparent power      | 32bit int | KW    | Y=X/10000 |
| 0000000000000 | 77 | Instantaneous phase A apparent power    | 32bit int | KW    | Y=X/10000 |
| 000000000000  | 79 | Instantaneous B-phase<br>apparent power | 32bit int | KW    | Y=X/10000 |
| 000000000000  | 81 | Instantaneous C-phase<br>apparent power | 32bit int | KW    | Y=X/10000 |
| 000000000000  | 83 | Total power factor                      | 16bit int |       | Y=X/1000  |
| 0000000000000 | 84 | A phase power factor                    | 16bit int |       | Y=X/1000  |
| 000000000000  | 85 | B-phase power factor                    | 16bit int |       | Y=X/1000  |
| 000000000000  | 86 | C-phase power factor                    | 16bit int |       | Y=X/1000  |
| 000000000000  | 87 | Grid frequency                          | 16bit int | Hz    | Y=X/100   |

# PLC Data acquisition protocol conversion gateway -D225

| 0000000000000                           | 88    | Current total maximum      | 32bit int | KW  | Y=X/10000 |
|-----------------------------------------|-------|----------------------------|-----------|-----|-----------|
|                                         |       | demand for positive active |           |     |           |
|                                         |       | power                      |           |     |           |
| 000000000000000000000000000000000000000 | 90    | Current total maximum      | 32bit int | KW  | Y=X/10000 |
|                                         |       | demand for reverse active  |           |     |           |
|                                         |       | power                      |           |     |           |
| 000000000000000000000000000000000000000 | 92-99 | Reserved address           |           |     |           |
| 000000000001                            | 100   | Combination 1 total active | 32bit int | kWh | Y=X/100   |
|                                         |       | power                      |           |     |           |
|                                         |       |                            |           |     |           |
| 000000000002                            | 200   | Combination 1 total active | 32bit int | kWh | Y=X/100   |
|                                         |       | power                      |           |     |           |
|                                         |       |                            |           |     |           |
| 00000000099                             | 9900  | Combination 1 total active | 32bit int | kWh | Y=X/100   |
|                                         |       | power                      |           |     |           |